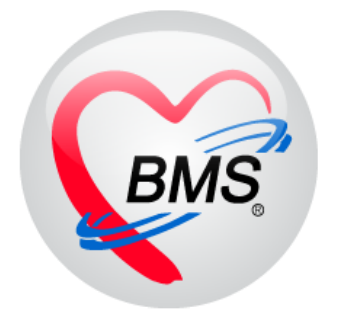

# คู่มือการใช้งาน โปรแกรม BMS-HOSxP XE

# ระบบงานคลินิกพิเศษ

บริษัท บางกอก เมดิคอล ซอฟต์แวร์ จำกัด

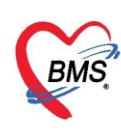

## คู่มือการใช้งานระบบงานคลินิกพิเศษ

#### การเข้าใช้งานโปรแกรม HOSxPXE4

1. ดับเบิ้ลคลิกที่ไอคอน HOSxPXE4

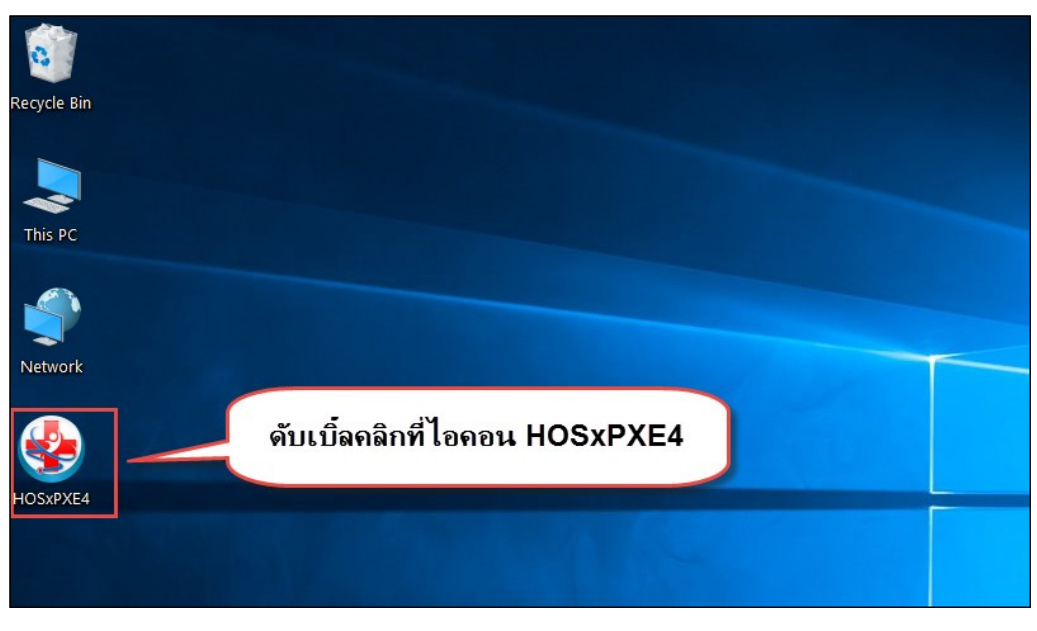

รูปภาพแสดงหน้าจอไอคอน HOSxP XE4

2. การเข้าระบบ HOSxP XE4 ทำได้โดยกรอกรหัสผู้ใช้งานและรหัสผ่าน จากนั้นคลิกปุ่ม "เข้าระบบ"

| BMS-HOSxP XE Login                    |                                | x                           |
|---------------------------------------|--------------------------------|-----------------------------|
| <b>BMS-H</b><br>โรงพยาบ               | OSxP XE 4.0<br>าลทดสอบระบบ     | Thai                        |
| <b>วุ่น : 4.63.2.6</b><br>เข้าสู่ระบบ | DB : กรอกรหัสผู้ใช้และรหัสผ่าน |                             |
|                                       | รหัสผู้ไข้<br>รหัสผ่าน         | เข้าระบบด้วย<br>บัตรประชาชน |
|                                       | ดลิกปุ่มเข้าระบบ               | 2                           |
| 🍥 การเชื่อมต่อ 🦷 ภาษา 🗸               | IP : 192.168.43.136            | 🗙 ยกเลิก                    |

รูปภาพแสดงหน้าจอ Login เข้าระบบ

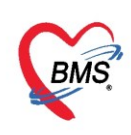

3. เลือกสาขาของโรงพยาบาล หรือ โรงพยาบาลที่ทำงาน

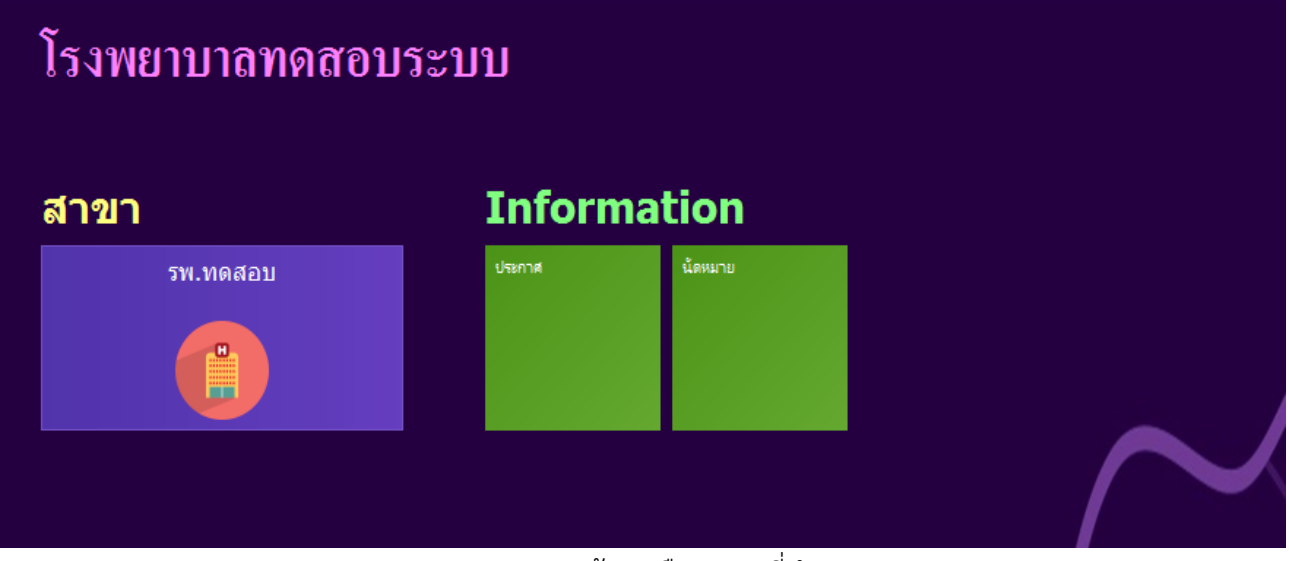

รูปภาพแสดงหน้าจอเลือกสาขาที่ทำงาน

4. คลิกเลือกห้องทำงานซึ่งเป็นจุดบริการที่ให้บริการคนไข้

| ¢ | โรงพยาบาลทดสอบระบบ                             |  |
|---|------------------------------------------------|--|
|   | รพ.ทดสอบ                                       |  |
|   | ห้องทำงาน                                      |  |
|   | 101 ศัตกรองหน้าห้องตร<br>โข้น 2 เมอร์ 21 ] 101 |  |
|   |                                                |  |
|   |                                                |  |
|   |                                                |  |

รูปภาพแสดงหน้าจอเลือกห้องทำงาน

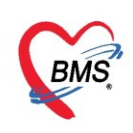

5. ระบบแสดงหน้าต่างสำหรับข่าวสารของทางโรงพยาบาล หากไม่ต้องการทราบข่าวประชาสัมพันธ์สามารถคลิก**ปิด** หน้าต่างได้

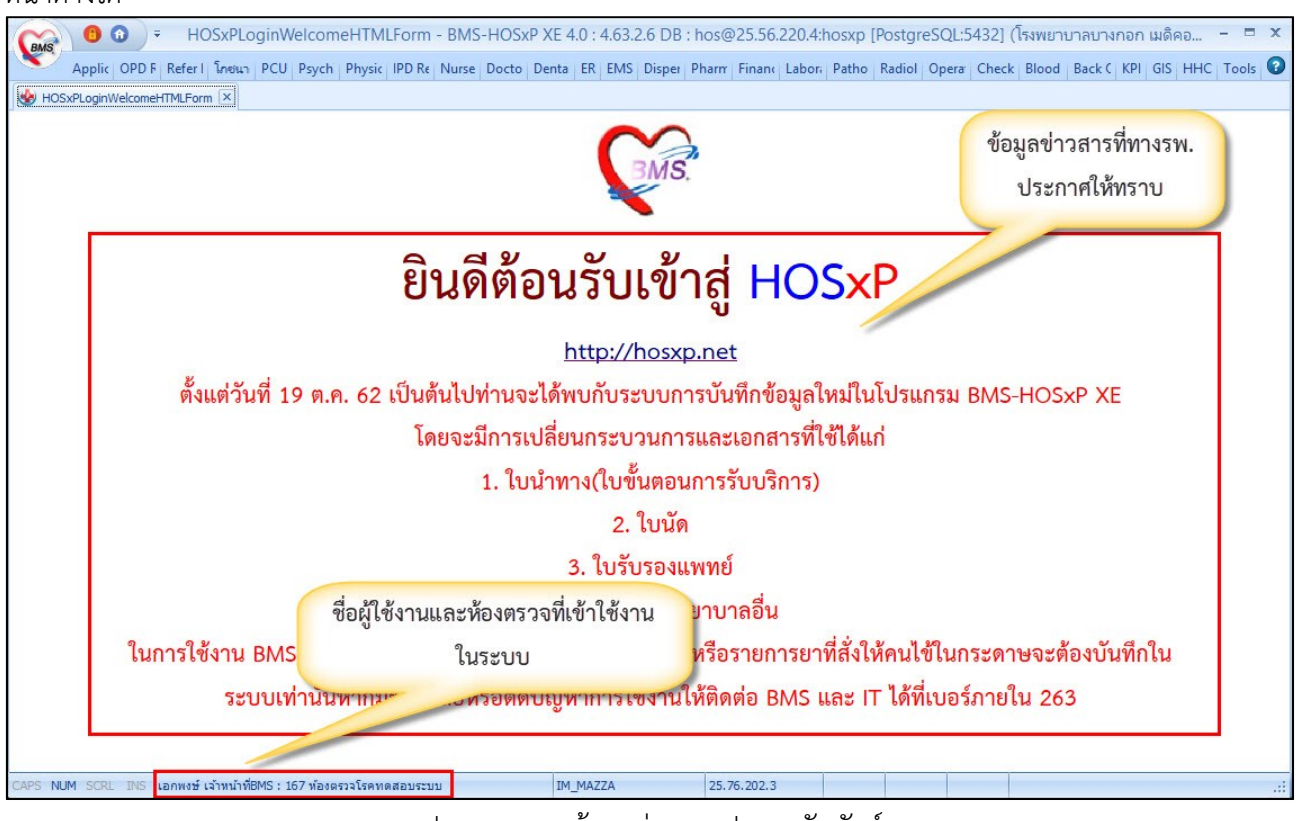

รูปภาพแสดงหน้าจอข่าวสารประชาสัมพันธ์

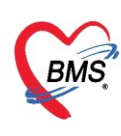

## ระบบงานซักประวัติคลินิกพิเศษ

#### <u>การเข้าใช้งานระบบคลินิกพิเศษ</u>

เข้าเมนูทำงาน คลิกเมนูNurse >> Nurse Workbench เพื่อเข้าหน้าจอทำงาน

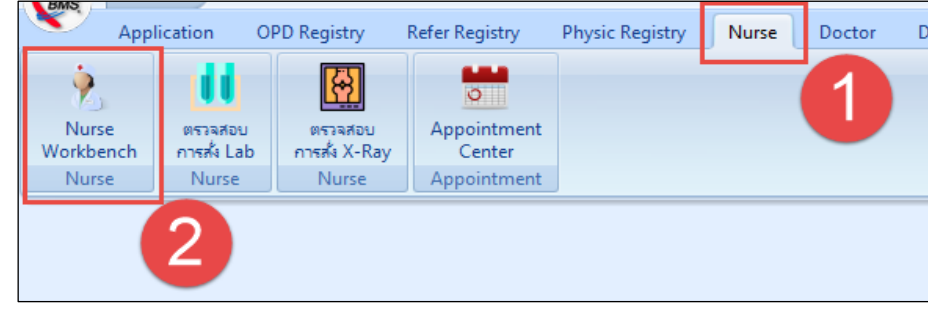

แสดงเมนูเข้าใช้งานระบบ

จากนั้นเข้าสู่หน้าจอซักประวัติจะประกอบด้วย 4 ส่วนดังนี้

- หมายเลข 1 ส่วนของการค้นหาผู้ป่วย
- หมายเลข 2 จะแสดงหน้าจอ รายชื่อผู้ป่วยรอตรวจ
- หมายเลข 3 ผู้ป่วยกำลังรับบริการ

หมายเลข 4 ส่วนของรายชื่อผู้ป่วยที่ตรวจแล้ว

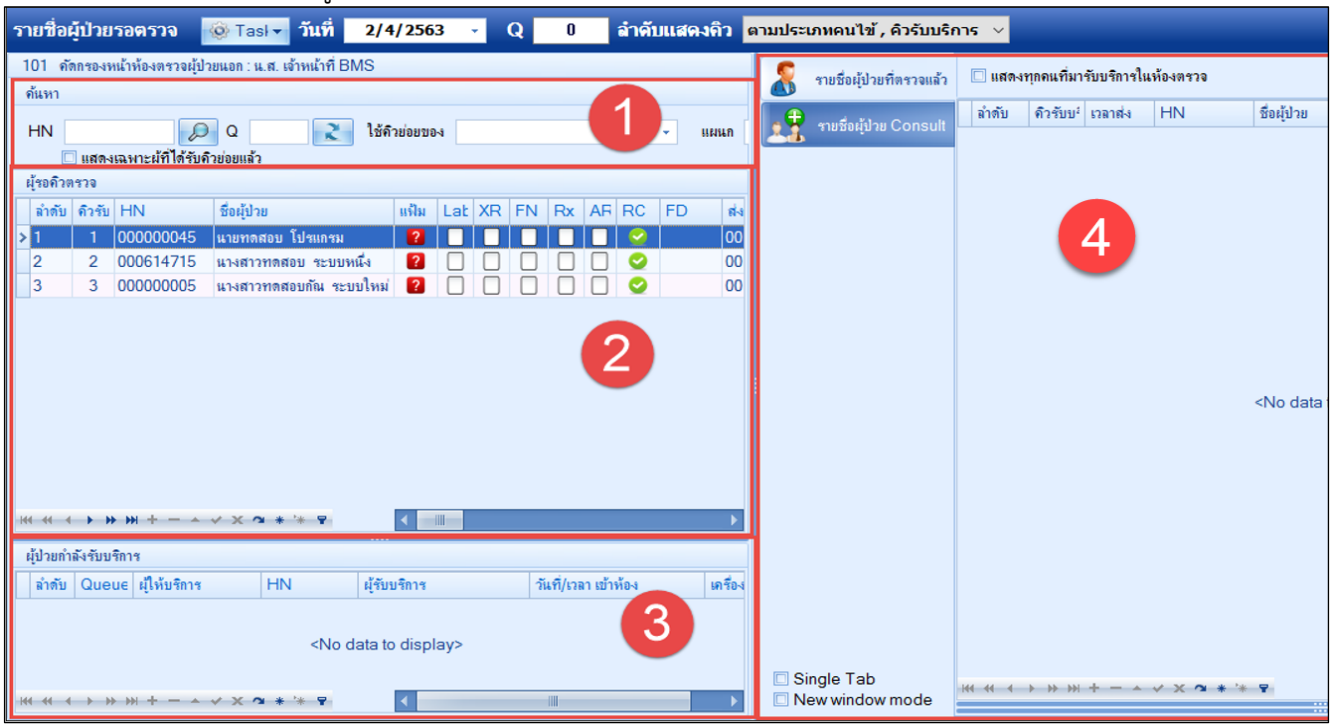

แสดงส่วนประกอบหน้าจอซักประวัติ

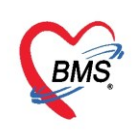

การค้นหาผู้ป่วย เพื่อดึงข้อมูลผู้ป่วยที่มารับบริการมาบันทึกการตรวจรักษา ขอแนะนำวิธีการค้นหาผู้ป่วยอย่าง ง่าย ดังนี้

 การค้นหาจากช่อง HN โดยพิมพ์เลข HN ในช่อง HN แล้วกดปุ่ม Enter ที่ผู้ป่วยรอตรวจจะแสดงรายชื่อ ผู้ป่วยคิวนั้น และเปิดหน้าจอเพื่อบันทึกข้อมูลการตรวจรักษา

|   | ด้แหา<br>HN (<br>ผู้รอดิวต | )00000<br>] แสดง<br>เรวจ | 0045 🖉 🔎  | 2 มีอยแล้ว  |         | พิม | มพ์  | หม  | าย | ເລາ | ט <b>ו</b> | IN |    | •  | แผนก |
|---|----------------------------|--------------------------|-----------|-------------|---------|-----|------|-----|----|-----|------------|----|----|----|------|
| Г | ล่ำดับ                     | ดิวรับ                   | HN        | ชื่อผู้ป่วย |         |     | แฟ้ม | Lat | XR | FN  | Rx         | AR | RC | FD | ส่ง  |
| 3 | 1                          | 1                        | 000000045 | นายราดสอบ   | โปรแกรม |     | ?    |     |    |     |            |    | 0  |    | 00   |
|   |                            |                          |           |             |         |     |      |     |    |     |            |    |    |    |      |

แสดงการค้นหาจากช่อง HN

**2. ระบุคิวผู้ป่วยที่มารับบริการ** ให้พิมพ์เลขคิวการมารับบริการในวัน (คิวที่ออกจากงานเวชระเบียน) ในช่อง Q แล้วกดปุ่ม Enter ที่ผู้ป่วยรอตรวจจะแสดงรายชื่อผู้ป่วยคิวนั้น และเปิดหน้าจอเพื่อบันทึกข้อมูลการตรวจรักษา

| ด้แหา                                                                |      |
|----------------------------------------------------------------------|------|
| HN 🔎 Q 1 ไข้คิวย่อยของ 🗸                                             | แผนก |
| ผุ้ขอดิวิตรวจ<br>พิมพ์ลำดับดิว บริการ แล้วกด Enter<br>อำดับ ดิวรับ H |      |
| > 1 1 00000045 นายทดสอบ โปรแกรม 2                                    | 00   |

แสดงการเลือกผู้ป่วยจากคิวที่มารับบริการในวัน

**3. กรณีที่พบรายชื่อผู้ป่วยที่ส่วนของผู้ป่วยรอตรวจ** แล้ว ให้ใช้เมาส์ดับเบิ้ลคลิกที่รายชื่อผู้ป่วยที่ต้องการ ระบบจะเปิดหน้าจอการรับบริการขึ้นเพื่อบันทึกข้อมูล

| รายชื่อผู้ป่วยรอตรวจ                                | 🛞 Tasl 🗸 วันที่                   | 2/4/2563 🛃 Q  | ู้<br>ลำดับแสด       | งคิว เ    | ดามประเ | เภทคนไข้ , คิวรับบริ <i>เ</i> | י זרו  |                      |                  |          |             |
|-----------------------------------------------------|-----------------------------------|---------------|----------------------|-----------|---------|-------------------------------|--------|----------------------|------------------|----------|-------------|
| 101 ดัตกรองหน้าห้องตรวจเ                            | ผู้ป่วยนอก : น.ส. เจ้าหน้าที่ Bl  | MS            |                      |           | 8       | รายชื่อผู้ป่วยที่ตรวจแล้ว     | 🗌 แสดง | ทุกคนที่มา           | รับบริการใน      | ห้องตรวจ |             |
| HN 00000045                                         |                                   | ใช้คิวข่อขของ |                      | แผนก      |         | รายชื่อผู้ป่วย Consult        | ลำดับ  | ຄົວຮັບນ <sup>ະ</sup> | เวลาส่ง<br>10-15 | HN       | ชื่อผู้ป่วย |
| 🗌 แสดงเฉพาะผู้ที่ได้ร่                              | ຮັບຄົວນ່ອນແລ້ວ                    |               |                      |           |         |                               | 21     | 3                    | 10:15            | 00000005 | นางการทดเ   |
| มุรยดิวตรวจ<br>  ลำดับ ดิวรับ HN<br>> 1 1 000000045 | ชื่อผู้ป่วย<br>5 นายทดสอบ โปรแกรม | แฟ้ม Lat XR F | N Rx AF RC FD        | ส่ง<br>00 |         |                               |        |                      |                  |          |             |
|                                                     |                                   |               | <u> </u>             |           |         |                               |        |                      |                  |          |             |
|                                                     |                                   | ดับเบิ้ลคลิ   | กที่รายชื่อผู้ป่า    | วย        | J       |                               |        |                      |                  |          |             |
|                                                     |                                   |               |                      |           |         |                               |        |                      |                  |          |             |
|                                                     |                                   |               |                      |           |         |                               |        |                      |                  |          |             |
|                                                     | - ✓ X ལ * '* ₽                    | <             |                      | ►         |         |                               |        |                      |                  |          |             |
| ผู้ป่วยกำลังรับบริการ                               |                                   |               |                      |           |         |                               |        |                      |                  |          |             |
| ลำดับ Queue ผู้ให้บริกา                             | าร HN                             | ผู้รับบริการ  | วันที่/เวลา เข้าห้อง | เครื่อง   |         |                               |        |                      |                  |          |             |

แสดงหน้าจอเลือกชื่อผู้ป่วยมาซักประวัติ

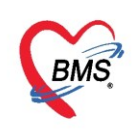

| S DoctorWorkBenchQueueForn                    | n 🗵                         |                                     |                  |              |                |              |                    |                                                                              |                      |                        |                             |                 |
|-----------------------------------------------|-----------------------------|-------------------------------------|------------------|--------------|----------------|--------------|--------------------|------------------------------------------------------------------------------|----------------------|------------------------|-----------------------------|-----------------|
| รายชื่อผู้ป่วยรอตรวจ 📲                        | © Tasl - วันที่ 2/4/256     | 3 - Q                               | ลำดับ            | บแสดงคิว     | ตามประเ        | ภทคนไข้ , คื | ไวรับบริการ ∨      |                                                                              |                      |                        | Auto refresh                | 😫 ปิดหน้าจอ     |
| 101 คัตกรองหน้าห้องตรวจผู้ป<br>ค้นหา          | 💦 รายชื่อผู้ป่วยที่ตรวจแล้ว | <b>บันทึกข้อมูร</b><br>ผู้รับบริการ | ลขักประวัติ      | โบรับรองแพร  | เข้ EN         | 1R ă         | งLab สังว          | K-Ray C                                                                      | heck Up Tas          | k 🔻 🎦 บันทึก           | [F9] 🗙 ปีด                  |                 |
| HN &                                          | 👷 🚼 รายชื่อผู้ป่วย Consult  | คำนำหน้า นาย                        | + ชื่อ           | ทดสอบ        |                | นามส         | เกุล โปรแกรม       |                                                                              | เพศ ชาย              | *                      | 🧕 🙆 สังกัด พนง.ไม่ร         | ะบุฝ่าย         |
| 🗌 แสดงเฉพาะผู้ที่ได้รับค่                     | 🤶 นายทุลสุลบ โปรแกรม [1]    | วันเกิด 8/8/2                       | 2485 - อาย       | ุ77 ปี 7 เดื | อน 25 วัน      | หมู่เลื      | 'an A              | บัตรปชช. 0                                                                   | 107150723305         |                        | JAN 20                      |                 |
| ผู้รอดิวตรวจ                                  |                             | แพ้ยา AMO                           | OXICILLIN PM     | IH โรคประจำ  | າຫັວ           |              |                    | โรคเรื้อรัง A                                                                | sthma,ເຍາທວາແ,CA     | A                      | นัดครั้งหน้า                |                 |
| ลาดบ ควรบ HN                                  |                             | HN 0000                             | 000045 โา        | ารศัพท์ 08   | 1-1111111      | มีอ          | ถือ                | 0                                                                            | ) สีมิว              |                        |                             |                 |
| 2 3 00000005                                  |                             | บ้านเลขที่ 11                       | หมู่ที่ 1        | ถนน          |                | ຕຳ           | บล ต.นาจักรอ.เมื   | องแพร่ จ.แพร่                                                                |                      | สัญชาติ ไทย            |                             |                 |
|                                               |                             | วันที่มา 2/4/2                      | 12563 - เวล      | n 10:11      | 🗘 สิทธิ ช่     | กระเงิน      |                    |                                                                              | ส่งต่อห้อง 101       | ดัดกรองหน้าห้องตรวจผุ้ | ป้วยนอก 🗸 🔲 คว              | ามเร่งด่วน ปกติ |
|                                               |                             | แผนก อายุร                          | กรรม             | การม         | เา มาเอง (ห้อ  | งบัตร)       |                    |                                                                              | น้ำหนัก              | ส่วนสูง BM             | MI Temp. Bf                 | P _ / _         |
|                                               | 2                           | บันทึกข้อมูล                        |                  |              |                |              |                    |                                                                              |                      |                        |                             |                 |
|                                               |                             | ÷                                   | สัญญาณชีพ [Ctrl- | +F1] ประวั   | ñ [Ctrl+F2]    | Vital Sign C | hart ช่วยเหลืออื่น | เๆ ดัดกรองภา                                                                 | เวะชีมเสร้า การคัดก• | เองอื่นๆ งานป้องกันโรค | งานจิตเวช งานส่งเสริมสุขภาพ | โรกเรื่อรัง ก 📩 |
|                                               |                             | ทั่วไป                              | ข้อมูล           |              |                |              |                    |                                                                              |                      |                        | Tasl                        |                 |
|                                               |                             | พัตถการ                             | น้ำหนัก          |              | ส่วนสุ-        | ı 🔤          | อุณร               | าภูมิ                                                                        | รอบเอว               | เส้นรอบศรีษะ           | Cm. FEV1/FEV0               |                 |
|                                               |                             | โรกเรื่อรัง                         | อัตราเต้นชีพจร   |              | อัตราเต้นหัวใจ | ə            | © Reg<br>© Irrea F | RR.                                                                          | 02Sat                | ประจำเดือน             | - FEV1%                     |                 |
| ₩ <b>*                                   </b> |                             | การให้คำแนะนำ                       | ความดันโลหิต     |              | 1              | ᅌ การวัด     | - E                | BMI                                                                          | BSA                  | 🗆 ตั้งครรภ์ 🛛          | ให้แมบุตร 🔲 G6PD 🔲 Al       | MBU             |
| ผู้ป่วยกำลังรับบริการ                         |                             | การแพ้ยา                            | G                | 0 🛟          | P 0 🗘          | A 0 🛟        | อายุบุตรถแสุดร     | ก้าย 0 🛟                                                                     | ปี 0 🗘 เดือน         | D 🗘 วัน LMP            | - FP                        | •               |
| ลำดับ Queue ผู้ให้บริการ                      |                             | การนัดหมาย                          | การแพ้ยา         |              | +              | การสูบบุหรื  |                    | •                                                                            | การดื่มสุรา          | ∗ สภาพ                 | เ ุ∽ ความเร่งต่วน ป         | กติ 🗸           |
| > เ เ น.ส. เอาหน                              |                             | Refer                               | ลำดับ วันที่     |              | เวลา ผู้       | บันทึก       |                    | Ter                                                                          | nperatu Systolic     | Diastolic ตำแหน่ง      | งวัด RR Puls                | e O2 S          |
|                                               | 4                           | การวินิจฉัย                         |                  |              |                |              |                    | <no dat<="" th=""><th>a to display&gt;</th><th></th><th>2</th><th></th></no> | a to display>        |                        | 2                           |                 |
| <b>₩ ≪ &lt; &gt; &gt; &gt; + - </b> <         | Single Tab                  | Consult                             | HI 4I 4 > >>     | ₩ + -        | •              | * '* 9       | •                  |                                                                              |                      |                        |                             | ▶ ▼             |
|                                               |                             |                                     |                  |              |                |              |                    |                                                                              |                      |                        |                             |                 |

แสดงหน้าจอส่วนของการบันทึกข้อมูลการซักประวัติ

**แถบ <u>จิตเวช</u> เ**ป็นการบันทึกข้อมูลของคลินิกจิตเวช เช่น การประเมิน การส่งพบสหวิชาชีพ ยาของผู้ป่วย และประวัติ ทั้งหมดของงานจิตเวช

| บนรากบอมูล     |                                                                                                    |
|----------------|----------------------------------------------------------------------------------------------------|
| ทั่วไป         | สัญญาณซิพ [Ctrl+F1] ประวัติ [Ctrl+F2] Vital Sign Chart ช่วยเหลืออื่นๆ ดัดกรองกาวะซึมเศร้า การคัดกรองอื่นๆ งานป้องกันโรก งานจิตเวช งานส่งเสริมสุขภาพ ARV Clinic โรคเรื่อรัง การแห้อาหาร Vace <sup>1</sup>                                                                                                    |
| พัตถการ        | <mark>ส่งหบสหวีชาชีพ</mark> การประเมิน การกัดกรอง รับยาเดิม ประวัติการมารับบริกร การเขียมข้าน แบบสัมภาษณ์ประวัติได้ขละเอียด แบบบันทึกการข่าบัด นิดิจิตเวช ประวัติการทำผิด                                                                                                    |
| โรคเรื่อรัง    | ข้อมูลการส่งหบสหวิชาชีพ สาเหตุการส่งต่อเพื่อพบสหวิชาชีพ                                                                                                    |
| การให้กำแนะนำ  | 🖶 เพิ่มรายการ 🤌 แก้ไขรายการ                                                                                                    |
| การแพ้ยา       |                                                                                                    |
| การแัดหมาย     | ARTINO ARTINO CARTINO ARTINO ARTI |
| Refer          |                                                                                                    |
| การวินิจฉัย    |                                                                                                    |
| Consult        | เหตุผลการส่งต่อเพื่อหมอทริชาชีพ                                                                                                    |
| ยา/ค่าบริกาช   | ล่ำกับ เหตุผลในการส่ง                                                                                                    |
| Note           | <no data="" display="" to=""></no>                                                                                                    |
| ผ่าตัด         | ₩ ᡧ ↓ → ▶ ₩ + - ▲ ϕ X * * ₹                                                                                                    |
| การตรวจร่างกาย | <no data="" display="" to=""></no>                                                                                                    |
| Assessment     |                                                                                                    |
|                |                                                                                                    |
|                |                                                                                                    |
|                |                                                                                                    |
|                |                                                                                                    |
|                |                                                                                                    |
|                | ·····································                                                                                                    |
|                |                                                                                                    |

หน้าจองานจิตเวช

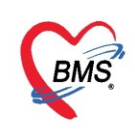

## **แถบ <u>ARV Clinic</u>** เป็นการบันทึกข้อมูลของผู้ป่วย ARV

| บันทึกข้อมูล   |                                         |                                                                                     |                             |                        |                      |                 |                        |
|----------------|-----------------------------------------|-------------------------------------------------------------------------------------|-----------------------------|------------------------|----------------------|-----------------|------------------------|
| ทั่วไป         | สัญญาณชีพ [Ctrl+F1] ประวัติ [Ctrl+F2] V | 'ital Sign Chart ช่วยเหลืออื่นๆ                                                     | <b>ด</b> ัดกรองภาวะชืมเศร้า | การกัดกรองอื่นๆ งานป้อ | งกันโรค งานจิตเวช งา | นส่งเสริมสุขภาพ | ARV Clinic โรกเรื่อรัง |
| พัตถการ        | ARV Clinic                              |                                                                                     |                             |                        |                      |                 |                        |
| โรกเรื่อรัง    | ระขะอาการที่แสดงเมื่อเริ่มกินขา         |                                                                                     |                             |                        | 😑 Tas                | sk 🚽            |                        |
| การให้กำแนะนำ  |                                         |                                                                                     |                             |                        |                      |                 |                        |
| การแพ้ยา       | © A1 ⊚ A2 ⊚ A3                          |                                                                                     |                             |                        |                      |                 |                        |
| การแัดหมาย     | C3 (โรดในกลุ่ม C3)                      |                                                                                     |                             |                        |                      |                 |                        |
| Refer          |                                         |                                                                                     |                             |                        |                      |                 |                        |
| การวินิจฉัย    |                                         |                                                                                     |                             |                        |                      |                 |                        |
| Consult        |                                         |                                                                                     |                             |                        |                      |                 |                        |
| ยา/ด่าบริการ   | Adverse drug effect (ผลข้างเดียงของยา   | )                                                                                   |                             |                        |                      |                 |                        |
| Note           | 🕂 เพิ่ม 📃 🔔 แก้ไข                       |                                                                                     |                             |                        |                      |                 |                        |
| ผ่าตัด         | NDTI                                    | NNDTI                                                                               | r                           |                        | Integrade            | Oth             |                        |
| การตรวจร่างกาย | וואראוין עואוש עואוא                    | INDEX L1                                                                            | r                           | -1                     | megrase              | Our             |                        |
| Assessment     |                                         |                                                                                     |                             |                        |                      |                 |                        |
|                |                                         |                                                                                     |                             |                        |                      |                 |                        |
|                |                                         | <no data<="" th=""><th>to display&gt;</th><th></th><th></th><th></th><th></th></no> | to display>                 |                        |                      |                 |                        |
|                |                                         |                                                                                     |                             |                        |                      |                 |                        |
|                |                                         |                                                                                     |                             |                        |                      |                 |                        |
|                |                                         |                                                                                     |                             |                        |                      |                 |                        |
|                | N<br>Drug resistance (ดังยา)            | 111                                                                                 |                             |                        |                      |                 |                        |
|                |                                         |                                                                                     |                             |                        |                      |                 |                        |

หน้าจอ ARV Clinic

**แถบ <u>โรคเรื้อรัง</u> กรณีที่แพทย์วินิจฉัยแล้วว่าผู้ป่วยเป็นโรคเรื้อรังจะส่งผู้ป่วยมาคลินิกพิเศษเพื่อทำการขึ้นทะเบียนโรค** เรื้อรัง พยาบาลสามารถลงบันทึกได้โดยคลิกที่แถบ **โรคเรื้อรัง** คลิกที่ปุ่ม "**เพิ่มโรคประจำตัว**"

| 💌 🛃 Pat             | ient EMR            |         |         |                       |                            |           |           |             |         |         |        |              |              |                                                           |
|---------------------|---------------------|---------|---------|-----------------------|----------------------------|-----------|-----------|-------------|---------|---------|--------|--------------|--------------|-----------------------------------------------------------|
| ี่ บันทึกข้         | <b>่อมุ</b> ลซักปร: | ะวัติ   | ใบรับ   | รองแพทย่              | EMR                        | สัง L     | ab สัง    | X-Ray       | Check U | Jp 1    | Task   | - 0          | บันทึก [F9]  | 9] 🛛 🔀 ปีด                                                |
| ผู้รับบริการ        |                     |         |         |                       |                            |           |           |             |         |         |        |              |              |                                                           |
| ดำนำหน้า            | นาย                 | •       | ชื่อ ท  | ลสอบ                  |                            | นามสกุล   | โปรแกรม   |             | เพศ     | ชาย     | Ŧ      |              |              | 🧕 🙆 สังกัด พนง.ไม่ระบุฝ่าย                                |
| วันเกิด             | 8/8/2485            | •       | อายุ 7  | 7 ปี 7 เดือเ          | เ26 วัน                    | หมู่เลือด | A         | บัตร ปชช.   | 0107150 | 72330   | 5      |              |              |                                                           |
| แพ้ยา               | AMOXICILLI          | IN F    | PMH ĩ   | รคประจำต่             | ň                          |           |           | โรกเรื่อรัง | Asthma, | เบาหวาเ | ı.CA   |              |              | น้ตครั้งหน้า                                              |
| HN                  | 00000045            |         | โทรศัง  | เ <del>ท</del> ์ 081- | 1111111                    | มือถือ    |           |             | 🖸 สีผิว |         |        |              |              |                                                           |
| บ้านเลขที่          | 11 и                | หมู่ที่ | 1       | ลนน                   |                            | ຕຳນລ      |           |             |         |         |        | สัญชาติ ไทย  | I            |                                                           |
| วันที่มา            | 2/4/2563            | •       | เวลา 1( | 0:11 🛟                | สิทธิ <mark>ชำระผิเ</mark> | L         |           |             | ส่งต่อ  | เห้อง 1 | 01 คัด | กรองหน้าห้อง | เตรวจผู้ป่วย | ขนอก 🗸 🗊 ความเร่งด่วน ปกติ                                |
| แผนก                | อายุรกรรม           |         |         | การมา                 | มาเอง (ห้องบัตร)           |           |           |             | น้ำ     | เหนัก   |        | ส่วนสูง      | BMI          | Temp. BP / PR                                             |
| บันทึกข้อมูร        | 1                   |         |         |                       |                            |           |           |             |         |         |        |              |              |                                                           |
| *<br>•              | Drag                | a co    | olumn   | heade                 | r here to gro              | up by t   | hat colum | ın          |         |         |        |              |              | 🕜 เพิ่มโรคประจำตัว แก้ไขโรคประจำตัว                       |
| ทั่วไป              | ลำดัง               | ับ โร   | รคเรื้อ | วัง                   | วันที่ขึ้นทะเบี            | ยน ประ    | แภทโรค    | าให้เริ่มเ  | ป็น หน่ | วยให้ข  | เริการ | ເລານະເ       | บียนกลา      | าง เอขที่ขึ้น เล <del>ขที่ขะเบียน(2)</del> รายใหม่ลำหน่าย |
| หัตุถูการ           |                     | C       | A       |                       | 31/8/2556                  |           |           | 1110004     |         | 00000   |        |              |              |                                                           |
| โรคเรื <u>้</u> อรั | 4                   |         |         |                       |                            |           |           |             |         |         |        |              |              |                                                           |
| การให้ดำแน          | ະພຳ                 |         |         |                       |                            |           |           |             |         |         |        |              |              |                                                           |
| การแพ้ย             | n                   |         |         |                       |                            |           |           |             |         |         |        |              |              |                                                           |
| การนัดหม            | าย                  |         |         |                       |                            |           |           |             |         |         |        |              |              |                                                           |
| Refer               |                     |         |         |                       |                            |           |           |             |         |         |        |              |              |                                                           |
| การวินิจจ่          | ເຍ                  |         |         |                       |                            |           |           |             |         |         |        |              |              |                                                           |
| Consu               | lt                  |         |         |                       |                            |           |           |             |         |         |        |              |              |                                                           |
| ยา/ก่าบริก          | าช                  |         |         |                       |                            |           |           |             |         |         |        |              |              |                                                           |
| Note                | H4 44 4             | -> I    | * ** +  |                       | ✓ X ^ * '* 1               | 7         | •         |             |         |         |        |              |              | •                                                         |

แสดงหน้าจอบันทึกโรคเรื้อรัง

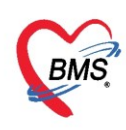

## ให้กรอกข้อมูลการลงทะเบียน ซึ่งประกอบด้วย

- คลินิก นำเมาส์คลิกที่สามเหลี่ยมลง เพื่อเลือกชื่อโรค
- **ประเภทโรค** เลือกประเภทของโรคเบาหวาน ว่าผู้ป่วยเป็นเบาหวานชนิดไหน
- วันที่ขึ้นทะเบียน กรอกวัน/เดือน/ปี หรือ นำเมาส์คลิกที่สามเหลี่ยมลง เพื่อเลือก วัน เดือน ปี
- สถานะปัจจุบัน นำเมาส์คลิกที่สามเหลี่ยมลง เพื่อเลือกสถานะ

| 😔 PatientNCDR                                                             | egistryEditFo                                              | orm                                                         |                                                                                                   |                 |                                                            |                                     |                                      |                                          |                                                |                               |                                            |                    | - = >                                                                    |
|---------------------------------------------------------------------------|------------------------------------------------------------|-------------------------------------------------------------|---------------------------------------------------------------------------------------------------|-----------------|------------------------------------------------------------|-------------------------------------|--------------------------------------|------------------------------------------|------------------------------------------------|-------------------------------|--------------------------------------------|--------------------|--------------------------------------------------------------------------|
| ข้อมูลผู้ป่วยโ                                                            | รดเรื่อรัง                                                 |                                                             |                                                                                                   |                 |                                                            |                                     |                                      |                                          |                                                |                               |                                            |                    |                                                                          |
| ข้อมูลทั่วไป                                                              |                                                            |                                                             |                                                                                                   |                 |                                                            |                                     |                                      |                                          |                                                |                               |                                            |                    |                                                                          |
| ดำนำหน้า นาย                                                              | +                                                          | ชื่อ                                                        | ทดสอบ                                                                                             | นามสกุล         | โปรแกรม                                                    |                                     | เพศ                                  | ชาย -                                    | ·                                              |                               | 9                                          | สังกัด ห           | งนง.ไม่ระบุฝ่าย                                                          |
| วันเกิด 8/8/2                                                             | 2485 -                                                     | อายุ                                                        | 77 ปี 7 เดือน 26 วัน                                                                              | หมู่เลือด       | A                                                          | บัตรปชช.                            | 0107150                              | 723305                                   |                                                |                               |                                            |                    |                                                                          |
| แพ้ยา AMC                                                                 | XICILLIN                                                   | PMH                                                         | ป โรคประจำตัว                                                                                     |                 |                                                            | โรคเรื่อรัง                         | Asthma,                              | บาหวาน,CA                                |                                                |                               | นัดครั้งหน้า                               |                    |                                                                          |
| HN 0000                                                                   | 00045                                                      | โทร                                                         | ะศัพท์ 081-1111111                                                                                | มือถือ          |                                                            | [                                   | 🛛 สึผิว                              |                                          |                                                |                               |                                            |                    |                                                                          |
| บ้านเลขที่ 11                                                             | หมู่ที่                                                    | 1                                                           | ถนน                                                                                               | ตำบล            |                                                            |                                     |                                      |                                          | สัญชาติ ไท                                     | เย                            |                                            |                    |                                                                          |
| ข้อมูลการขึ้นทะเบีย<br>การขึ้นทะเบียน<br>แผนการใช้ขาบัจจุบ<br>การวินิจฉับ | ม ข้อมูลเฉพ<br>ข้อมูลท<br>มี<br>ประษ<br>วันที่วี<br>สถานะร | าาะโรด<br>ะเบียน<br>คลินิก<br>าทโรค<br>มันิจฉัย<br>ปัจจุบัน | โรคเรือรัง<br>โมาหวาน<br>DM type 2[<br>3/4/2563 - สถ<br>ดีลดามการรักษา<br>⊡ Pre register นัดมาทุก | ↓ !!            | เลือกร<br>เลขทะเบียนกล<br>1ว้นิจฉัย 000<br>เมทานะ<br>วัน เ | าลินิก<br>№ H10719<br>00 10<br>เลืา | 50101533<br>วันที่เจ้<br>00001 ัรงเร | 69 🗗 ซึ<br>มเป็น<br>มามาว โรงน<br>กานะปั | 2 เ<br>แทะเบียน และ<br>สารบาลทอสองเ<br>โออุบัน | ลือกวั<br>ขทะเบียน รพ<br>ระบบ | <b>ันที่ลง</b> า<br>วันที่ขึ้นทะ<br>ะเบียน | ทะเว๋<br>::มัยน 3/ | <b>มียน</b><br>ออกเลขไหม่<br>4/2563 •<br>•<br>•<br>•<br>•<br>•<br>•<br>• |
|                                                                           | รับส่งต่                                                   | อขึ้นทะ                                                     | เบียนจาก                                                                                          | 🧕 ค้น           |                                                            |                                     |                                      | หน่า                                     | มขขึ้นทะเบียน                                  | โรงพยาบาร                     | แพร่                                       | ~                  |                                                                          |
|                                                                           | 1                                                          | า<br>ที่เริ่มเยื่                                           | หมายเหตุ<br>ปืน (พ.ศ.) 2556 🛟                                                                     |                 |                                                            |                                     |                                      |                                          | 4                                              | กดบั                          | นทึก                                       |                    |                                                                          |
| อิลบรายการ                                                                |                                                            |                                                             | 🗆 พิมพ์เอกสาร 🔲 ไม่ต้องปิดา                                                                       | <b>หน้าต่าง</b> |                                                            |                                     |                                      |                                          |                                                |                               | [                                          | 💾 ŭi               | เท็ก 🛛 🗙 ปิด                                                             |

### แสดงหน้าจอบันทึกโรคเรื้อรัง(ต่อ)

## เมื่อบันทึกรายการแล้วรายการที่ได้บันทึกจะแสดงบนหน้าจอ

| รายชื่   | รื่อผู้ป่วยที่ตรวจแล้ว | บันทึกข้     | ่อมูลซักเ                                                                                                   | ประวัติ | ใบ      | รับรองแพท    | ย์ 6      | EMR      | สัง Lab     | ว ถึง    | X-Ray      | Che    | ck Up     | Task     | • 8      | บันทึก [F9] | 🗙 ปีด         |           |                  |          |          |
|----------|------------------------|--------------|----------------------------------------------------------------------------------------------------|---------|---------|--------------|-----------|----------|-------------|----------|------------|--------|-----------|----------|----------|-------------|---------------|-----------|------------------|----------|----------|
|          |                        | ผู้รับบริการ |                                                                                                    |         |         |              |           |          |             |          |            |        |           |          |          |             |               |           |                  |          |          |
| 🙎 รายชื่ | ชื่อผู้ป่วย Consult    | คำนำหน้า     | นาย                                                                                                    | *       | ชื่อ    | ทดสอบ        |           |          | นามสกุล โ   | ปรแกรม   |            |        | เพศ ชาย   |          |          |             | 👱 🙆 สังกัด    | พแง.ไม่ร  | ะบุฝ่าย          |          |          |
| 🧝 แายขอ  | ดสถาเ โปรแกรม [1]      | วันเกิด      | 8/8/2485                                                                                                    | *       | อายุ    | 77 ปี 7 เดีย | อน 26 วัน |          | หมู่เลือด A | λ        | บัตรปชร    | s. 010 | 71507233  | 305      |          |             | 🔎 🚨           |           |                  |          |          |
|          |                        | แพ้ยา        | AMOXIC                                                                                                    | LLIN    | PMH     | โรกประจำ     | ตัว       |          |             |          | โรคเรื่อรั | Ast    | hma,เมาหา | mu,CA    |          |             | นัดครั้งหน้า  |           |                  |          |          |
|          |                        | HN           | 00000004                                                                                                    | 45      | โทร     | สัพท์ 08     | 1-111111  | 1        | มือถือ      |          |            | 0      | สีผิว     |          |          |             |               |           |                  |          |          |
|          |                        | บ้านเลขที่   | แลยที่ 11 หมู่ที่ 1 ณน ต่ายล สัญชาติไทย                                                                     |         |         |              |           |          |             |          |            |        |           |          |          |             |               |           |                  |          |          |
|          |                        | วันที่มา     | วันที่มา 2/4/2563 - เวลา 10:11 🗘 สิทธิ <mark>ข่าระพื้น</mark> ตั้งต่อท้อง 101 ตัดกรองหน้าท้องตรวจผู้ป่วยแอก |         |         |              |           |          |             |          |            |        |           | อก       |          | •           | 🔲 ความเร่ง    | ด่วน ปกติ |                  |          |          |
|          |                        | แผนก         | แผนก อนุรกรรม การมา มาเอง (ท้องบัตร) มีน้ำหนัก ส่วนสูง BMI Temp.                                            |         |         |              |           |          |             |          |            |        |           | BF       | P / PR   |             |               |           |                  |          |          |
|          |                        | บันทึกข้อมูร | 1                                                                                                    |         |         |              |           |          |             |          |            |        |           |          |          |             |               |           |                  |          |          |
|          |                        | ÷            | Dra                                                                                                    | ag a o  | olum    | ın head      | er here   | to grou  | p by tha    | at colum | n          |        |           |          |          |             |               |           | เพิ่มโรคประจำตัว | แก้ไขโรค | ประจำตัว |
|          |                        | ทั่วไป       | ล่า                                                                                                    | าดับ โ  | โรคเริ้ | อรัง         | วันที่ขึ้ | นทะเบียน | เ ประเม     | กทโรค    | ปีที่เริ่ม | เป็น   | หน่วยให   | ห้บริการ | เลขทะเ   | บียนกลาง    | เลขที่ขึ้นทะเ | เบียน     | เลขที่ทะเบียน(2) | รายใหม่  | จำหน่าย  |
|          |                        | พัตถการ      | 1                                                                                                    | C       | CA      |              | 31/8/2    | 2556     |             |          |            |        |           |          |          |             |               | 1         | 1                |          |          |
|          |                        | โรคเรื่อรั   | ₃ > 2                                                                                                    | U       | บาหว    | าน           | 3/4/2     | 563      | DM t        | ype 2    |            | 2556   | โรงพย     | าบาลแพ   | r H10715 | 5010153     | 3             | 19        |                  |          |          |
|          |                        | การให้ดำแน   | ະພຳ                                                                                                    |         |         |              |           |          |             |          |            |        |           |          |          |             |               |           |                  |          |          |
|          |                        | การแพ้ย      | n - 1                                                                                                    |         |         |              |           |          |             |          |            |        |           |          |          |             |               |           |                  |          |          |
|          |                        | การแัดหม     | าย                                                                                                    |         |         |              |           |          |             |          |            |        |           |          |          |             |               |           |                  |          |          |

แสดงหน้าจอบันทึกโรคเรื้อรัง(ต่อ)

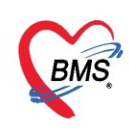

#### การลงข้อมูลการคัดกรองเฉพาะโรคคลินิกเบาหวาน - ความดัน

สามารถบันทึกข้อมูลได้ที่แถบ**ข้อมูลเฉพาะโรค** >> **การคัดกรองภาวะแทรกซ้อน** จะปรากฏหน้าจอการคัด กรองโรคเรื้อรัง จะประกอบไปด้วยการคัดกรองดังต่อไปนี้

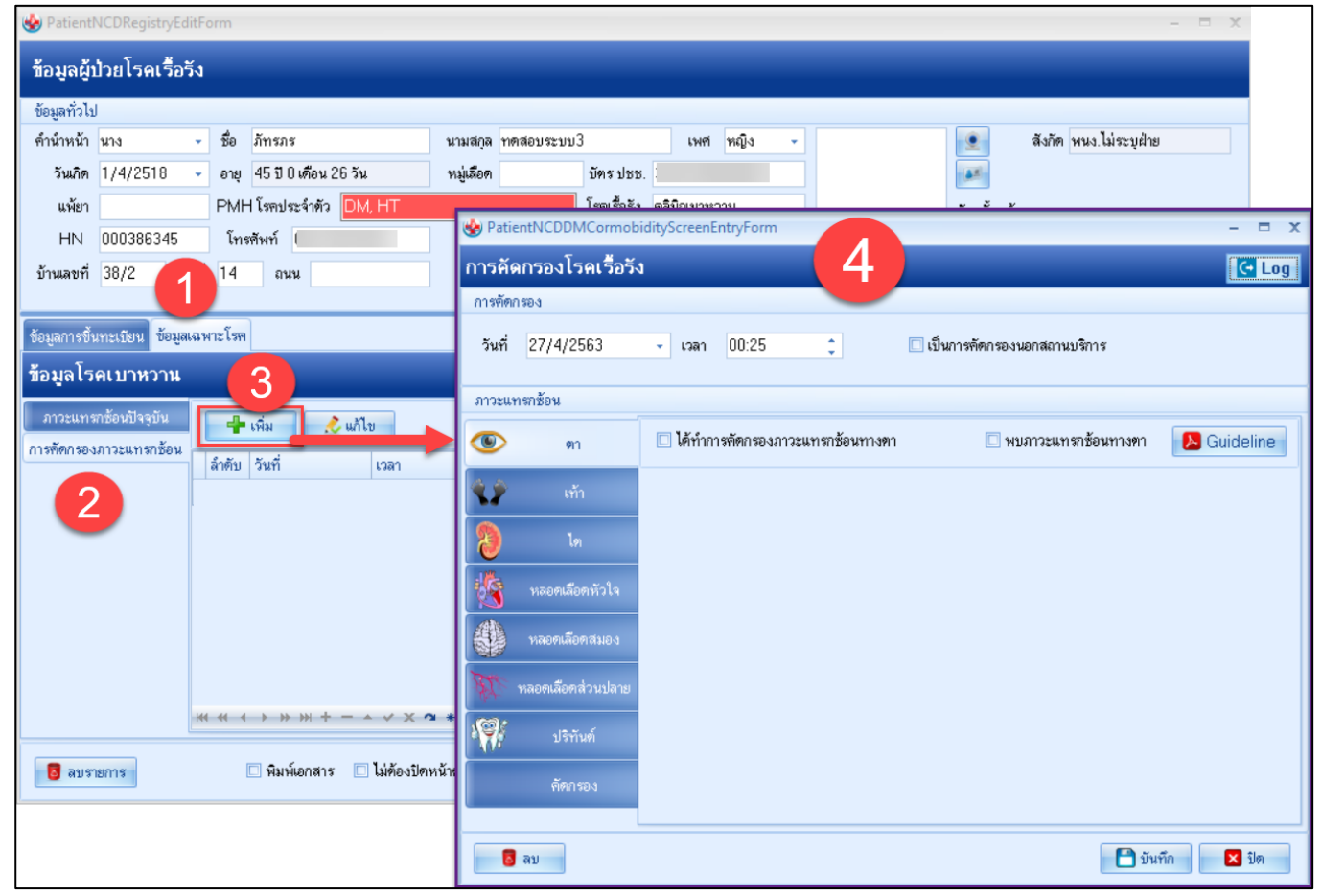

แสดงหน้าจอการบันทึกข้อมูลเฉพาะโรคเบาหวาน-ความดัน

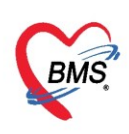

#### การคัดกรองตา

| 🌸 Patie        | ntNCDDMCormob         | idityScreenEntryForm                            |                 |               |                     |                      |            | x  |
|----------------|-----------------------|-------------------------------------------------|-----------------|---------------|---------------------|----------------------|------------|----|
| การคัด         | เกรองโรคเรื้อรัง      |                                                 |                 |               |                     |                      | C 1        | og |
| การคัดก        | 1924                  |                                                 |                 |               |                     |                      |            |    |
| วันที่         | 26/4/2563             | มวลา 13:45                                      | \$              | เป็นการคัดกรอ | งนอกสถานบริการ      |                      |            |    |
| ภาวะแท         | ารกซ้อน               |                                                 |                 |               |                     |                      |            |    |
| ۲              | ตา                    | 🔽 ได้ทำการคัดกรองภาวะน                          | ทรกซ้อนทางตา    | ۲ 🗌           | าบภาวะแทรกซ้อนทางตา | - 3 -                | ⊱ Guidelin |    |
| 22             | ເກ້າ                  | การพัดกรองตา                                    |                 |               |                     |                      |            |    |
| 2              | ไต                    | ประเภทการตรวจ                                   | Opthalmoscope   | •             |                     |                      |            |    |
|                | หลอดเลือดหัวใจ        | จอประสาทดาด้านช้าย                              | NO DR           | *             | จอประสาทตาด้านขวา   | NO DR                | *          |    |
|                | หลอดเลือดสมอง         | ผล Visual aucity ช้าย<br>ผล Visual aucity (pinh | าดไล) ซ้าย      | บับเชื้อร     | าและเอียดการด้      | ້ອວຽວນຫວ             |            |    |
| ALS .          | unon fondauslaas      | ผล Intra ocular ซ้าย                            |                 |               |                     |                      |            |    |
| Acols<br>Acols | ทดอุณหลอุณุษ 1.679 เร | Macular Edema                                   | ไม่มี / ไม่เป็น | -             | Laser               | ไม่ได้ยิง            | -          | =  |
| • <b>\</b> 78  | ปริทันต์              | ตาบอด                                           | ปกติ ไม่บอต     | •             | ต้อกระจก            | ปกติ ไม่เป็นต้อกระจก | *          |    |
|                | คัดกรอง               | การรักษาที่ให้                                  |                 |               |                     |                      | <b>^</b>   |    |
|                |                       |                                                 |                 |               |                     |                      | -          |    |
|                |                       | หมายเหตุ                                        |                 |               |                     |                      | -          |    |
|                |                       |                                                 |                 |               |                     |                      |            |    |
|                |                       |                                                 |                 |               |                     |                      |            | -  |
| 8              | ລນ                    |                                                 |                 |               |                     | 🕒 บันทึก             | 🗙 ปิด      |    |

แสดงการคัดกรองภาวะแทรกซ้อนทางตา

### การคัดกรองเท้า

| 🚸 PatientNCDDMCormob    | lityScreenEntryForm – 🗖 🗙                                                                   |
|-------------------------|---------------------------------------------------------------------------------------------|
| การคัดกรองโรคเรื้อรัง   | 🖸 Log                                                                                       |
| การพัดกรอง              |                                                                                             |
| วันที่ 26/4/2563        | <ul> <li>เวลา 13:45 () เป็นการศัตระองนอกสถานบริการ</li> </ul>                               |
| ภาวะแทรกซ้อน            | 2 บันทึกรายละเอียดการคัดกรองเท้า                                                            |
| 🖲 ฑ                     | 🗹 ได้ทำการคัดกรองภาวะแทรกร้อนทางเท้า                                                        |
| 🗘 m 🚺                   | 🗹 ทุ่มมาวะแทรกร้อมกางเก่า 🔽 ให้คำแนะนำในการขุมละกำ                                          |
|                         | การศัตรรจมท้า แบบประเมินความรู้สึกทางเท้า                                                   |
| <b>1</b> 0              | ผลดรวจเท้าด้านชัย Low Risk - ผลดรวจเท้าด้านขวา Low Risk -                                   |
| 🤹 หลอดเลือดหัวใจ        | การตรวจพบและที่เก้า ปกติ - ประวัติการเป็นและที่เก้า เดยเป็นและที่เก้า -                     |
| หลอดเลือดสมอง           | ประวัติการตัดนั้ว/ขา/เท้า ไม่เคย - วันที่ตัด - 0000                                         |
|                         | ลักษณะข้องเท้าที่ใช้ประจำ ฟองน้ำ                                                            |
| AT NUCLINICAL A R DA 10 | การตรวจปัญหาที่เล็ม ไม่มีปัญหา - การตรวจพบพูดตาปลา พบพูดตาปลา -                             |
| ปริกันต์                | การพรวจพบแท้ามิตรูป ไม่มี - การพรวจพบเส้นขนหลุดร่วง ไม่ได้พรวจ / ถาม -                      |
| คัดกรอง                 | การตรวจหมะท้าขับผิดรูป การตรวจหมะท้าบวาผิดรูป                                               |
|                         | การสัมผัสไออุ่นบพิวณนทั่า ปกติ - การตรวจพบเชื้อราที่เท้า พบ -                               |
|                         | แลการตรวจสิมิวหนัง คล้ำ - แลการตรวจประเมินความเร็จิก สอเลียประสาทเก้าร้าย แต่เก้าขวาง       |
|                         | การพรวจหมเนื้อพาย ไม่พนเนื้อทาย - 3 🕞 แบบประเมินความรู้สัตทั่ว                              |
|                         | การหล้าธีพระ Posterior tibial ด้านช้วย เมา 🦂 ด้านชวา ปกติ 🧠 🗣 = ไม่ได้พรวจ เก้าขวา เก้าข้าย |
|                         | การหล้าชีพจร Dorsalis pedis ด้านชัช เมา 🦂 ด้านชวา ปกติ 🤟 🚽 ปกติ                             |
|                         | ABI ข้าย ABI ขวา 🤍 = ดิตปกติ                                                                |
|                         | ประวัติกามเนียความรู้สึก ไม่ได้พรวจ/ถาม                                                     |
| ເລີ ລນ                  | 🗋 บันทึก 🛛 ปีค                                                                              |

แสดงการคัดกรองภาวะแทรกซ้อนทางเท้า

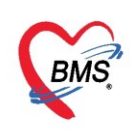

#### การคัดกรองไต

| 😓 PatientNCDDMCormol | bidityScreenEntryForm                                       | - = x             |
|----------------------|-------------------------------------------------------------|-------------------|
| การคัดกรองโรคเรื่อรั | á l                                                         | C Log             |
| การคัดกรอง           |                                                             |                   |
| วันที่ 7/4/2563      | <ul> <li>เวลา 15:06</li></ul>                               |                   |
| ภาวะแทรกช้อน         |                                                             |                   |
| <b>ອ</b> ຫາ          | 🗹 ได้ทำการกัดกรองภาวะแทรกช้อแทางได                          | 🔁 Guideline       |
| 📢 ต้า                | ผลการตรวจทางห้องปฏิบัติการ                                  |                   |
| <b>1</b> 0           | ผลจาก Urine microalbumin เลือกผล Lab ผลจาก Creatinine       | เลือกผล Lab       |
| หลอดเลือดหัวใจ       | ผลจาก eGFR CKD เลือกผล Lab ผลจาก eGFR EPI                   | เลือกผล Lab       |
| หลอดเลือดสมอง        | หมายเหตุการตรวจ                                             |                   |
| 👯 หลอดเลือดส่วนปลาย  |                                                             | <u>^</u>          |
| 🏹 ปริทันต่           |                                                             |                   |
| กัดกรอง              | ประวัติการตรวจผล Lab                                        |                   |
|                      | a ำดับ วันที่ เวลา ผล Cr. ผล Urine microalbumin ผล eGFR CKD | ผล eGFR EPI ทหายห |
|                      | ₩                                                           | •                 |
| ເຊັ່ ລນ              |                                                             | 🗋 บันทึก 🛛 🗙 ปีด  |

แสดงการคัดกรองภาวะแทรกซ้อนทางไต

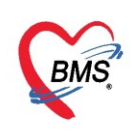

#### การคัดกรองหลอดเลือดหัวใจ

| 🖢 PatientNCDDMCormobidityScreenEntryForm – 🗖 🗙                                                                        |
|----------------------------------------------------------------------------------------------------|
| การคัดกรองโรคเรื่อรัง 🤂                                                                                               |
| การคัดกรอง                                                                                                    |
| วันที่ 7/4/2563 🗸 เวลา 15:06 🗘 🔲 เป็นการคัดกรองนอกสถานบริการ                                                          |
| การะแทรลข้อน                                                                                                    |
| 💿 ดา 🛛 ได้ทำการคัดกรองภาวะแทรกช้อนทางหลอดเมือดหัวใจ 🗌 พบภาวะแทรกช้อนทางหลอดเมือดหัวใจ 🖉 🔉 Guideline                   |
| 😯 เท้า ผลการตรวจหลอดเลือดหัวใจ                                                                                        |
| 2 Ta                                                                                                    |
| 🙀 หลอดเมือดหัวใจ การคัดกรอง CVD Risk                                                                                  |
| การถังกรอง          การถังกรอง         หลอดเลือดส่วนปลาย         พรอดเลือดส่วนปลาย         บริรักันต่         กัจกรอง |
| PFullScore •                                                                                                    |
| 🔁 ฉบ                                                                                                    |

แสดงการคัดกรองภาวะแทรกซ้อนทางหลอดเลือดหัวใจ

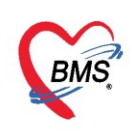

#### การคัดกรองหลอดเลือดสมอง

| PatientNCDDMCormobidityScreenEntryForm –                                                                                                    | x |
|----------------------------------------------------------------------------------------------------|---|
| การคัดกรองโรคเรื้อรัง 🧧 🗠                                                                                                    | 9 |
| การทัศกรอง                                                                                                    |   |
| วันที่ 26/4/2563 👻 เวลา 13:45 📮 🔲 เป็นการศัศกรองนอกสถานบริการ                                                                                                    |   |
| ภาวะแทรกซ้อน                                                                                                    |   |
| <ul> <li>ทา</li> <li>ได้ทำการคัดกรองภาวะแทรกซ้อนทางหลอดเลือดสมอง <ul> <li>พบภาวะแทรกซ้อนทางหลอดเลือดสมอง</li> <li>พบภาวะแทรกซ้อนทางหลอดเลือดสมอง</li> <li>ได้ทำการคัดกรองโอกาสเสี่ยงเบื้องด้นต่อการเป็นอัมพฤกษ์และอัมพาต</li> </ul> </li></ul> | ] |
| มีญาติสายตรง (พ่อแม่ พี่น้อง) ที่เป็นโรคหัวใจบาดเลือด หรืออัมพาด                                                                                                    |   |
| โท                                                                                                    | I |
| หลอดเลือดสมอง                                                                                                    | I |
| การสูบบุหรั ระดับความดันโลหิดที่วัดได้ (โดยเจ้าหน้าที)                                                                                                    | I |
| © ซูบ ครั้งที่ 1 175 ≎ / 110 ≎                                                                                                    | I |
| พัศกรอง     ๑ ไม่สูบ     ครั้งที่ 2     165 \$ /     110 \$                                                                                                    |   |
| 2 ลในเลือดจากหลอดเลือดฝอย (Capillary Blood) (วิ ได้รับการบอกจากแพทย์หรือพยาบาลว่ามีไขมันในเลือดผิดปกติ                                                                                                    | I |
| เข้าเห็กรวยวะเอียากวรด้อกรอง                                                                                                    | I |
| หลอดเลือดสมอง                                                                                                    |   |
| วัดได้                                                                                                    | I |
| มีประวัติเป็นโรคหลอดเลือดสมอง มีประวัติเป็นโรคหัวใจ                                                                                                    |   |
| 🔿 มี 💿 ไม่มี 💿 มี 💿 ไม่มี                                                                                                    |   |
| 🔁 ฉบ                                                                                                    | ] |

แสดงการคัดกรองภาวะแทรกซ้อนทางหลอดเลือดสมอง

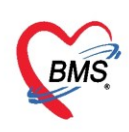

#### การคัดกรองหลอดเลือดส่วนปลาย

| 🌸 Patie    | ntNCDDMCormob     | idityScreenEntryForm                                                                   | - 🗆 X |
|------------|-------------------|----------------------------------------------------------------------------------------|-------|
| การคัด     | กรองโรคเรื้อรัง   | 1                                                                                      | C Log |
| การคัตก    | \$9 <b>4</b>      |                                                                                        |       |
| วันที่     | 26/4/2563         | 🔹 เวลา 13:45 🗘 🔲 เป็นการทัศกรองนอกสถานบริการ                                           |       |
| ภาวะแท     | เราซ้อน           |                                                                                        |       |
| •          | ฑา                | 🗹 ได้ทำการคัดกรองภาวะแทรกซ้อนทางหลอดเลือดส่วนปลาย 🔲 พบภาวะแทรกซ้อนทางหลอดเลือดส่วนปลาย |       |
| 1          | เท้า              | ผลการพรวจหลอดเลือดส่วนปลาย 2                                                           |       |
| 8          |                   |                                                                                        |       |
| *          | หลอดเลือดหัวใจ    |                                                                                        |       |
| <b>*</b> 1 | หลอคเลือคสมอง     |                                                                                        |       |
| AT.        | หลอตเลือดส่วนปลาย |                                                                                        |       |
| ·9/        | ปริทันต์          |                                                                                        |       |
|            | คัตกรอง           |                                                                                        |       |
|            |                   |                                                                                        |       |
|            |                   |                                                                                        |       |
| 8          | ลบ                | 🗋 บันทึก                                                                               | 🗙 ଧିନ |

#### แสดงการคัดกรองภาวะแทรกซ้อนทางหลอดเลือดส่วนปลาย

#### การคัดกรองปริทันต์

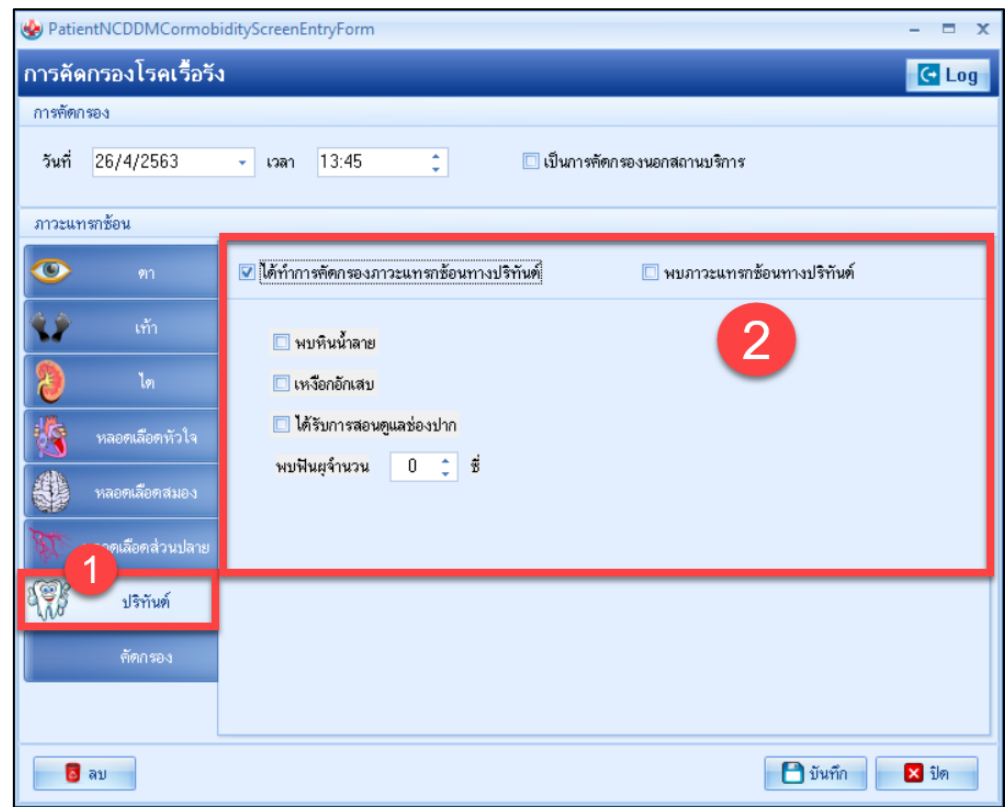

แสดงการคัดกรองภาวะแทรกซ้อนทางปริทันต์

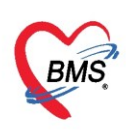

## **การคัดกรอง** เมื่อบันทึกข้อมูลการคัดกรองเสร็จแล้ว ให้คลิกที่ปุ่ม "บันทึก"

| 😵 PatientNCDDMCormobidityScreenEntryForm – 🗖 🗙 |                                            |            |           |                 |             |                |          |                |  |  |  |  |
|------------------------------------------------|--------------------------------------------|------------|-----------|-----------------|-------------|----------------|----------|----------------|--|--|--|--|
| การคัดกรองโรคเรื้อรัง 🤂 💽 🥵 Log                |                                            |            |           |                 |             |                |          |                |  |  |  |  |
| การคัดก                                        | ารอง                                       |            |           |                 |             |                |          |                |  |  |  |  |
| วันที่                                         | 26/4/2563                                  | 👻 เวลา 1   | 13:45     | ÷               | 🔲 เป็นการจั | ดกรองนอกสถ     | านบริการ |                |  |  |  |  |
| ภาวะแทรกข้อน                                   |                                            |            |           |                 |             |                |          |                |  |  |  |  |
|                                                | ข้อมูลการพัดกรอง กรณี พัดกรองนอกสถานบริการ |            |           |                 |             |                |          |                |  |  |  |  |
|                                                |                                            | ม้อนนับ    | 76        | dours .         | 160         | e794100        | 95       | 2              |  |  |  |  |
| NY.                                            | เท้า                                       | นาทนา      | /미<br>16도 | ตวนสูง<br>/ 110 | 160         | <b>สุญา</b> ณา | 30       | -              |  |  |  |  |
| 8                                              | ไต                                         | 1131319174 | 105       | / 110           |             |                |          |                |  |  |  |  |
| 1                                              | หลอดเลือดหัวใจ                             |            |           |                 |             |                |          |                |  |  |  |  |
|                                                | หลอคเลือดสมอง                              |            |           |                 |             |                |          |                |  |  |  |  |
| <u>Bt</u>                                      | หลอดเลือดส่วนปลาย                          |            |           |                 |             |                |          |                |  |  |  |  |
| 1                                              | ปริทันต์                                   |            |           |                 |             |                |          |                |  |  |  |  |
| $\left[ 1 \right]$                             | คัดกรอง                                    |            |           |                 |             |                |          |                |  |  |  |  |
|                                                |                                            |            |           |                 |             |                |          |                |  |  |  |  |
| 8                                              | ລນ                                         |            |           |                 |             |                | 6        | บันทึก 🛛 🗙 ปิด |  |  |  |  |

#### แสดงหน้าจอบันทึกการคัดกรอง

## จากนั้นให้เลือก visit ที่ผู้ป่วยมารับบริการและได้รับการคัดกรองภาวะแทรกซ้อน

| ลือก   | การส่งตรวจ         |                |          |           |                  | แสดงกุล Visit                                          |
|--------|--------------------|----------------|----------|-----------|------------------|--------------------------------------------------------|
| ລ່າກັນ | ช่วงเวลา           | วันที่         | เวลา     | อายุ (ปี) | IIIIIII          | ห้องตราจ                                               |
| 1      | วันนี้             | 7/4/2563       | 13:53:34 | 28        | อายุรกรรม        | 101 กัดกรองหน้าห้องตรวจผู้ป่วยนอก                      |
| 2      | 1 สัปดาท์          | 2/4/2563       | 10:13:57 | 28        | อายุรกรรม        | 101 ตัดกรองหน้าห้องตรวจผู้ป่วยแอก                      |
| 3      | 7 เดือน            | 14/8/2562      | 08:36:50 | 27        | อายุรกรรม        | 999 ກລັບນຳແ                                            |
| 1      | 9 เดือน            | 27/6/2562      | 09:26:28 | 27        | อายุรกรรม        | 102 พ้องพรวจอายุรกรรม 1                                |
| 5      | 19                 | 11/3/2562      | 17:00:00 | 26        | อายุรกรรม        | 978 ห้องตรวจปฐมภูมิ                                    |
| 1      | 10                 | 29/1/2562      | 16:29:47 | 26        | อี่นๆ            | 999 ຄລັນນ້ຳພ                                           |
| 1      | 1 1                | 23/1/2562      | 11:00:40 | 26        | ขึ้นๆ            | 999 ຄລັນນ້ຳແ                                           |
| 1      | 1 1                | 10/1/2562      | 13:01:19 | 26        | อ็นๆ             | 999 กลับบ้าน                                           |
|        | 1 0                | 7/1/2562       | 09:47:04 | 28        | สุดักรรม         | 401 คัดกรองหน้าห้องสุดิ-นรีเวช                         |
|        |                    |                |          |           | ระบบ<br>ที่ผู้บ่ | จะ เหเลอก VISIt<br>ไวยมารับริการ                       |
|        |                    |                |          |           | ระบบ<br>ที่ผู้บ่ | จะ เหเลอก VISIt<br>ไวยมารับริการ                       |
|        | • <b>34 34</b> + - | - * * X & * '* |          | 4         | ระบบ<br>ที่ผู้บ่ | จะ เหเลอก VISIt<br>ไวยมารับริการ                       |
|        | ) ж ж + -<br>Вл    | - • • X • • '* |          |           | ระบบ<br>ที่ผู้บ่ | จะ เหเลอก VISIt<br>ไวยมารับริการ<br>เ⊆ศตราชพ⊮ เ⊋ศตราชพ |

## แสดงหน้าจอบันทึกข้อมูลการคัดกรองเฉพาะโรค

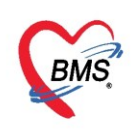

### การแก้ไขการคัดกรองข้อมูลเฉพาะโรคเบาหวาน - ความดัน

สามารถทำได้โดย<sup>เ</sup>ลือกรายการข้อมูลเฉพาะโรคที่ต้องการแก้ไข จากนั้น**คลิกปุ่มแก้ไข** ระบบจะแสดงหน้าจอ ข้อมูลที่บันทึก จากนั้นให้แก้ไขข้อมูล เสร็จแล้วคลิกปุ่มบันทึก

| ข้อมูลผู้ป่วยโรคเรื้อรัง                       | 😵 PatientNCDDMCormobidityScreenEntryForm – 🗖 🗆                                       | x |
|------------------------------------------------|--------------------------------------------------------------------------------------|---|
| ข้อมูลทั่วไป<br>คำนำหน้า นาง 👻 ชื่อ ภัทรภร     | การคัดกรองโรคเรื่อรัง [@Log                                                          |   |
| ข้อมูลการขึ้นทะเบียน ข้อมูลเฉพาะโรค            | การทัศกรอง                                                                           |   |
| ข้อมูลโรคเบาหวาน 2                             |                                                                                      |   |
| ภาวะแทรกข้อนปัจจุบัน<br>การศัตกรองภาวะแทรกข้อน | ภาวะแทรกขอน<br>( ) พบภาวะแทรกข้อนทางตา  C พบภาวะแทรกข้อนทางตา  C พบภาวะแทรกข้อนทางตา |   |
| amenu 50am (50am)<br>> 1 26/4/2563 13:4        | รับ การศัตกรองตา 2                                                                   |   |
|                                                | کو کو کو کو کو کو کو کو کو کو کو کو کو ک                                             |   |
|                                                | งอยงระสาทตาด้านช้าย NO DR จอประสาทตาด้านชาว NO DR                                    |   |
|                                                | เมื่อ หลอดเมือกสมอง<br>ผล Visual aucity (pinhole) ร้าย ให้แก้ไขข้อมูล                |   |
|                                                | พลอดเลือดส่วนปลาย แลIntra ocular ช้าย แล้วกดปุ่ม "บันทึก"                            |   |
|                                                | พัฒนิเป็น เป็นที่ไป เมือง<br>พราบอด ปกติไม่บอด ดังกระจก ปกติไม่เป็นต้อกระจก          |   |
|                                                | กัดกรอง การจักษาที่ให้                                                               |   |
| *** ** * ** ** ** ** ** ** ** **               |                                                                                      |   |
| 📴 ลบรายการ 🗌 พิมพ์เอกสาร 🔲 ไม่ต้อ              | 📴 ลบ                                                                                 | F |

แสดงการแก้ไขข้อมูลการคัดกรองเฉพาะโรค

## <u>การลบข้อมูลการคัดกรองเฉพาะโรคเบาหวาน-ความดัน</u>

้กรณีที่ต้องการลบ สามารถคลิกที่ปุ่ม "ลบ" จากนั้นระบบจะทำการลบรายการนั้นออกจากระบบให้อัตโนมัติ

| ข้อมูลผู้ป่วยโรคเรื่อรัง                                 | le PatientNCDDMCormobidityScreenEntryForm                             |                                                          |                                               |                                |  |  |  |  |  |  |  |
|----------------------------------------------------------|-----------------------------------------------------------------------|----------------------------------------------------------|-----------------------------------------------|--------------------------------|--|--|--|--|--|--|--|
| ข้อมูลทั่วไป<br>ดำนำหน้า นาง ~ ชื่อ ภัทรภร               | การคัดกรองโรคเรื้อรัง<br>การตัดกรอง                                   | ารศัตกรองโรคเรื้อรัง<br>การศัตกรอง                       |                                               |                                |  |  |  |  |  |  |  |
| ข้อมูลการขึ้นทะเมียน ข้อมูลเฉพาะโรค                      | วันที่ 26/4/2563                                                      | - ιoan 13:45 ‡                                           | 🔲 เป็นการทัดกรองนอกสถานบริการ                 |                                |  |  |  |  |  |  |  |
| ขอมูล เรคเบาหวาน<br>ภาวะแทรกร้องปัจจุบัน 🚽 เพิ่ม 🖉 แก้ไพ | ภาวะแทรกซ้อน                                                          |                                                          |                                               |                                |  |  |  |  |  |  |  |
| การตัดกรองภาวะแทรกข้อน ลำดับ วันที่ เวลา                 | ତ ୭୩<br>                                                              | ได้ทำการคัดกรองภาวะแทรกซ้อนทางตา<br>-                    | า 🔲 พบภาวะแทรกซ้อนทางทา                       | Suideline                      |  |  |  |  |  |  |  |
|                                                          | ເຫັນ<br>🥱 1                                                           | การคดกรองดา<br>ประเภทการตรวจ Opthalmose                  | cope +                                        |                                |  |  |  |  |  |  |  |
| -                                                        | •••           •••           ••           ••           ••           •• | จอประสาทตาด้านช้าย NO DR                                 | - จอประสาทตาด้านขวา                           | NO DR                          |  |  |  |  |  |  |  |
|                                                          | หลอดเลือดสมอง                                                         | ผล Visual aucity ช้าย<br>ผล Visual aucity (pinhole) ช้าย | ผล Visual aucity ชวา<br>ผล Visual aucity (pin | າhole) ຫວາ                     |  |  |  |  |  |  |  |
|                                                          | 💯 หลอดเลือดส่วนปลาย                                                   | ผล Intra ocular ช้าย                                     | ผล Intra ocular ขวา                           |                                |  |  |  |  |  |  |  |
|                                                          | 🦷 ปริทันท์                                                            | Macular Edema เมม / เมเบน<br>ตาบอด ปกติไม่บอด            | - Laser<br>- ท้อกระจก                         | เมเดยง<br>ปกติ ไม่เป็นต้อกระจก |  |  |  |  |  |  |  |
|                                                          | คัดกรอง                                                               | การรักษาที่ให้                                           | 1                                             |                                |  |  |  |  |  |  |  |
| *** ** * ** ** + - * *                                   | 3                                                                     | ตองการลบขอมูล<br>ให้กดปุ่ม "ลบ"                          |                                               | <b>}</b>                       |  |  |  |  |  |  |  |
| 📴 ลบรายการ 🔲 ไม่ต้อ                                      | S 80                                                                  |                                                          |                                               | 🗋 บันทึก 🔀 ปิด                 |  |  |  |  |  |  |  |

แสดงการลบข้อมูลการคัดกรองเฉพาะโรค

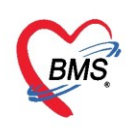

หลังจากที่บันทึกข้อมูลโรคเรื้อรังให้กับผู้ป่วยครบถ้วนสมบูรณ์แล้วให้คลิกปุ่ม "บันทึก" เพื่อเป็นการบันทึก ข้อมูลทั้งหมดเข้าสู่ระบบ หากต้องการพิมพ์เอกสารสามารถคลิกที่ Check box พิมพ์ ก่อนการคลิกปุ่ม "บันทึก" เมื่อ คลิกปุ่มบันทึกแล้วระบบจะทำการพิมพ์เอกสารออกมาให้

| 😔 PatientNCDRegistryEd                   | itForm                                    |                                     |                                      |                                     | - = x                      |
|------------------------------------------|-------------------------------------------|-------------------------------------|--------------------------------------|-------------------------------------|----------------------------|
| ข้อมูลผู้ป่วยโรคเรื่อ                    | รัง                                       |                                     |                                      |                                     |                            |
| ข้อมูลทั่วไป                             |                                           |                                     |                                      |                                     |                            |
| คำนำหน้า นาง                             | <ul> <li>ชื่อ ภัทรภร</li> </ul>           | นามสกุล ทดสอบระบบ                   | เพศ หญิง 👻                           | สังกัด พนง.ไม่ระบุฝ่า               | a l                        |
| ข้อมูลการขึ้นทะเบียน <mark>ข้อมูล</mark> | เฉพาะโรค                                  |                                     |                                      |                                     |                            |
| ข้อมูลโรคเบาหวาน                         |                                           |                                     |                                      |                                     |                            |
| ภาวะแทรกซ้อนปัจจุบัน<br>                 | 📲 เพิ่ม 🧷 แก้ไข                           |                                     |                                      |                                     |                            |
| การพศกรองภาวะแทรกชอน                     | ลำดับ วันที่ เวลา ด                       | รวจทา ตรวจเท้า ตรวจไท ตรวจหลอดเลือด | หัว ครวจหลอดเลือดสมะ ครวจหลอดเลือดส่ | วง ดรวจปริทันด์ มีภาวะแทรกซ้อนทา ร่ | มีภาวะแทรกซ้อนทา มีภาวะแทร |
|                                          | > 1 26/4/2563 13:45                       | ✓ ✓ Ø Ø                             |                                      | <b>₩</b>                            | &                          |
|                                          |                                           |                                     |                                      |                                     |                            |
|                                          |                                           |                                     |                                      |                                     |                            |
|                                          |                                           |                                     |                                      |                                     |                            |
|                                          |                                           |                                     |                                      |                                     |                            |
|                                          |                                           |                                     | _                                    |                                     |                            |
|                                          |                                           |                                     |                                      | คลิกกดปุ่ม "บันทึก'                 | •                          |
|                                          | K ≪ ← → → → → → → → → → → → → → → → → → → | ⊴ * * ₹                             |                                      |                                     | •                          |
| 👵 ลบรายการ                               | 🗋 พิมพ์เอกสาร 🔲 ไม่ต้อง                   | ปตหน้าท่าง                          |                                      |                                     | 🕈 บันทึก 🛛 🗙 ปิด           |

แสดงหน้าจอบันทึกข้อมูลโรคเรื้อรัง

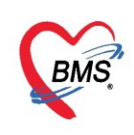

## <u>วิธีแก้ไขและลบข้อมูลโรคเรื้อรัง</u>

หากต้องการ<sup>ิ</sup>แก้ไขหรือลบข้อมูลโรคเรื้อรังสามารถทำได้โดยเลือกรายการที่ต้องการแก้ไขหรือลบ จากนั้นคลิก ที่ปุ่มแก้ไขโรคประจำตัว ระบบจะแสดงหน้าจอข้อมูลโรคประจำตัว <u>ถ้าต้องการแก้ไขข้อมูลให้แก้ไขข้อมูล แล้วคลิกที่</u> <u>ปุ่ม "**บันทึก**"</u> หรือ<u>หากต้องการลบรายการนั้นให้**คลิกที่ปุ่ม "ลบรายการ**"</u> ระบบจะทำการลบข้อมูลออกจากระบบให้ อัตโนมัติ

| บันทึกข้อมูล            |              |                    |                      |                     |                      |               |            |              |            |            |           |             |               |             |           |           |         |        |
|-------------------------|--------------|--------------------|----------------------|---------------------|----------------------|---------------|------------|--------------|------------|------------|-----------|-------------|---------------|-------------|-----------|-----------|---------|--------|
| ÷                       | Drag a       | colum              | n heade              | er her              | e to grou            | p by that c   | olumn      |              |            |            |           |             |               | ហ           | พื่มโรคปะ | 2 📷       | ไขโรคปร | ะจำตัว |
| ทั่วไป                  | จำดับ        | โรคเรี้            | จรัง                 | วันที่              | ขึ้นทะเบียบ          | เ ประเภทโ     | โรค ที่    | ที่เริ่มเป็น | หน่วยให้   | เริการ     | เลขทะเทีย | นกลาง       | เลขที่ขึ้นห   | าะเบียน     | เลขที่ทะ  | ะเบียน(2) | รายใหม่ | จำหน   |
| พัตกก                   |              | เบาหว              | าน                   |                     |                      |               |            | 2563         |            |            |           |             |               | 20          | D         |           |         |        |
| โรกเรื่อรัง             | 🚸 Patienti   | NCDReg             | istryEditFo          | orm                 |                      |               |            |              |            |            |           |             |               |             |           | -         | = x     |        |
| การเหคาแนะน<br>การแบ้มา | ข้อมอยั      | ปายโร              | รื่อรัง              |                     |                      |               |            |              |            |            |           |             |               |             |           |           |         |        |
| การแัดหมาย              | กดช่อเพิ่ม   | D 10 F 1           | 11 10 10             |                     |                      |               |            |              |            |            |           |             |               |             |           |           |         |        |
| Refer                   | ข้อมูลทั่วไป | J                  |                      |                     |                      |               |            |              |            |            |           |             |               |             |           |           |         |        |
| การวินิจฉัย             | ดำนำหน้า     | นางสาว             | *                    | ชื่อ เ              | ทดสอบ                |               | นามสกุล    | ระบบหนึ่ง    |            | INF        | 1 หญิง -  | 4           |               |             | ) สังกัด  |           |         |        |
| Consult                 | วนเกด        | 12/3/2             | 535 -                | อายุ 2              | 28 ปี 0 เดือน 2<br>* | (6 วัน        | หมุเลอด    | В            | บัตรปชช.   |            |           |             |               |             |           |           | L       |        |
|                         | แพ้ยา        | 00001              | 1745                 | РМН                 | ไรคประจำตัว<br>- (   |               |            |              | ไรคเรือรัง | -          |           |             |               | นัดครั้งหน่ | រ៉ា       |           |         | •      |
|                         | HN           | 00061              | 4715                 | ไทรส่               | โพท่                 |               | มือกิอ     |              |            | 🖸 តីជ      | 3         |             | -             |             |           |           |         |        |
|                         | บ้านเลขที    | 11                 | หมู่ที               | 1                   | ถนน                  |               | ตำบล       |              |            |            |           | สัญชาติ     | ไทย           |             |           |           |         |        |
|                         | ข้อมออาจขึ้น | เพะเมิมม           | ข้อมอเจม             | กะโรจ               |                      |               |            |              |            |            |           |             |               |             |           |           |         |        |
|                         | Donation     |                    | มอมุสรดท             | แรงสา<br>ระเมินเปิด | เอเสื้อสัง           |               |            |              |            |            |           |             |               |             |           |           |         |        |
|                         | การอนาย      | ะเบยน              | บอท์ตา               | 2.5001653           | 41230.34             |               |            |              |            |            |           |             |               |             |           |           |         |        |
|                         | การวินิ      | ງເມືອງມາດ<br>ລີລັກ |                      | คลินิก              | เบาหวาน              |               | *          | เลขทะเบียนกร | ทง         |            | 🛃 ขึ      | แทะเบียน    | เลขทะเบียน รา | N           |           | 20 ออกเลข | ใหม่    |        |
|                         |              | UND                | ประเท                | าทโรค               |                      |               |            |              |            | า วันที่   | เริ่มเป็น |             | •             | วันที่ขึ้นข | ทะเบียน   |           | -       |        |
|                         |              |                    | วันที่ว              | นิจฉัย              |                      | - ส           | านพยาบาลร่ | ที่วินิจฉัย  |            |            |           |             |               |             |           |           | -       |        |
|                         |              |                    | สถานะร               | <b>]</b> ัจจุบัน    | ติดตามการรัก         | ษา            |            | шы           |            | <b>ฯ</b> ะ | ۳         | đ           | 2             |             |           | - 0       | 🧿 ค้น   |        |
|                         |              |                    |                      |                     | 🗆 Pre regi           | ster นัดมาทุก | 0 ‡        | วัน 🛙        | แก         | ไขข        | อมูลไร    | คเรือ       | รัง           | วัยน        |           |           | •       |        |
|                         |              |                    | ىلىيە <b>ئ</b> ەرىتە |                     | in and               |               | 🔲 ด้น      |              |            |            | ทน่า      | ายขึ้นทะเบิ | 814           |             |           |           |         |        |
|                         | กร           | ณีต้า              | องกา                 | รลเ                 | เรายก                | ารให้         |            |              |            |            |           | NAP N       |               |             |           |           |         |        |
|                         |              | ดลิก               | เพื่อใจ              | ເລຍ                 | รายก                 | 15            |            |              |            |            |           |             |               |             |           |           |         |        |
|                         |              | 11011              | тų                   | 6 <b>6 1</b> 1      |                      | 1.4           | _          |              | _          |            |           |             |               |             | _         |           |         |        |
|                         | _            | ~                  |                      |                     |                      |               |            |              |            |            |           |             |               |             |           |           |         |        |
|                         | 🐻 ลบรา       | ายการ              |                      |                     | พิมพ์เอกสาร          | 🔲 ไม่ต้องปิด  | เหน้าต่าง  |              |            |            |           |             |               | 4           | 🕒 บันร่   | ทึก 🛛 🔀   | ปิด     |        |
|                         |              |                    |                      |                     |                      |               |            |              |            |            |           |             |               |             |           |           |         |        |

แสดงการแก้ไขและลบรายการข้อมูลโรคเรื้อรัง

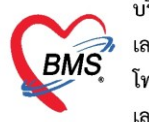

## <u>การเข้าทะเบียนผู้ป่วยคลินิกพิเศษ (คลินิกโรคเรื้อรัง)</u>

เข้าที่เมนู OPD Registry >> NCD Registry

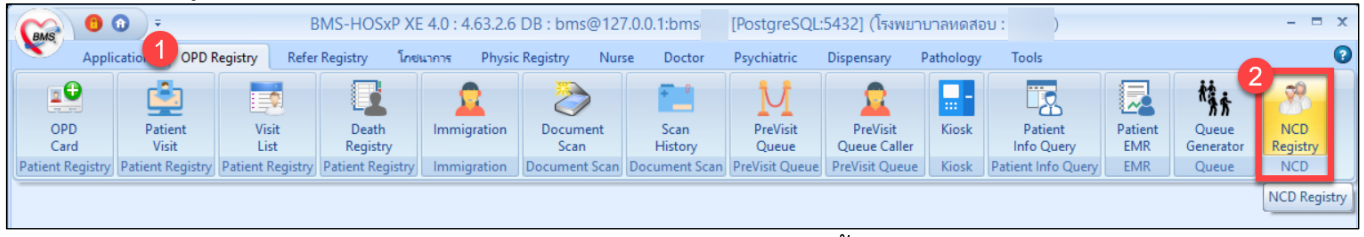

แสดงหน้าจอการเข้าทะเบียนผู้ป่วยโรคเรื้อรัง

ในหน้าทะเบียนผู้ป่วยโรคเรื้อรัง ประกอบไปด้วย 3 ส่วน ดังนี้

- 1. ส่วนข้องการกรองดูข้อมูล สามารถค้นหาได้ดังนี้
  - 1.1 ค้นหาจากคลินิก
  - 1.2 ค้นหาจากเลข HN
  - 1.3 ค้นหาโดยใช้ปุ่มค้นหา 🗖 🗖 ค้นหา
  - 1.4 กรองตามช่วงวันที่ขึ้นทะเบียนผู้ป่วยโรคเรื้อรัง
- 2. ส่วนที่แสดงรายชื่อผู้ป่วยที่มีการขึ้นทะเบียนผู้ป่วยโรคเรื้อรัง
- 3. ปุ่มแสดงข้อมูลผู้ป่วยโรคเรื้อรัง

<u>ตัวอย่างการค้นหาผู้ป่วยเพื่อแสดงข้อมูล</u> ได้รายชื่อผู้ป่วยที่มีการขึ้นทะเบียนผู้ป่วยโรคเรื้อรังแสดงตามการค้นหาแล้ว จากนั้นคลิกเลือกผู้ป่วยที่ต้องการดูข้อมูล แล้วกดที่ปุ่ม **"แสดงข้อมูล"** 

| 22       | ทะเบียนผู้                                        | ป่วยโรคเรื้อรัง           |              |                 |          |         | ส่วนของการค้นหาผู้ป่วยที่ถูกลงทะเบียน |                  |                |               |                         |                            |  |
|----------|---------------------------------------------------|---------------------------|--------------|-----------------|----------|---------|---------------------------------------|------------------|----------------|---------------|-------------------------|----------------------------|--|
| ฑัวเลือก |                                                   |                           |              |                 |          |         | และ ก                                 |                  |                |               |                         |                            |  |
| คลินิก   | คลินิกเบาหว                                       | าน                        | •            | 2 แสดงข้อ       | มูล HN   |         |                                       | 🔟 ค้นหา          | 📀 Refres       | sh ลงทะเวิ    | มียนผู้ป่วยใหม่         |                            |  |
|          | 🗖 กรองวันที                                       | ขึ้นทะเบียน               | •            | ถึงวันที่       |          |         | •                                     |                  |                |               |                         |                            |  |
| Drag a   | Drag a column header here to group by that column |                           |              |                 |          |         |                                       |                  |                |               |                         |                            |  |
| ลำดับ    | hn                                                | ชื่อ                      | เลขที่ขึ้นทะ | วันที่ขึ้นทะเบี | ย รายใหม | จำหน่าย | โรคเรื้อรัง                           | ประเภทโรค        | ปีที่เริ่มเป็น | วันที่จำหน่าย | โรคเรื้อรังอื่นๆ        | แพทย์ผู้ดูแลประจำ          |  |
| 1        | 0000454                                           | นายชัย ทดสอบกลุ่ม1        | 1            | 19/11/255       | 2        |         | คลินิกเบาหวาน                         | เบาหวานชนิดที่ 2 | 2552           |               |                         | นางสุภาพร ทคสอ             |  |
| 2        | 0000731                                           | นายหวน ทดสอบกลุ่มไ        | 5            | 26/10/255       | 6        |         | คลินิกเบาหวาม                         | เขาหวามหนิดที่ 2 | 2556           |               | ดลินิกจักษ              | นางสภาพร ทุดสอ             |  |
| 3        | 0003097                                           | นางสมคิด ทดสอบระบบ(       | 6            | 4/9/2547        |          |         | คลินิกเบาห                            |                  |                |               |                         | อมร์ .                     |  |
| 4        | 0002106                                           | นางสว่าง ทดสอบระบบ3       | 9            | 5/3/2544        |          |         | คลินิกเบาห                            | แสดงรายช         | อผูบวยห        | เขนทะเบ       | ยนผูบวยเน               | ุคลนก<br><sub>เอบร</sub> ู |  |
| 5        | 0001121                                           | นางมยุรี ระบบทดสอบ        | 11           | 13/2/2552       |          |         | คลินิกเบาหวาน                         | เบาหวานชนตก 2    | 200            |               | শালমান চেলাসার বে, লালা | มา นายอุทาย ทาดเลือบจ้     |  |
| 6        | 0002117                                           | ว่าที่ ร.ศ.จิรวัฒน์ ทคสอบ | 12           | 28/12/255       | 9        |         | คลินิกเบาหวาน                         | เบาหวานชนิดชื่อ  | 2559           |               | คลินิกความต้นโลหิด      | เสู่ นายอุทัย ทดสอบจั      |  |
| 7        | 0000230                                           | นางรุ่งรัตน์ ทศสอบระบบ    | 13           | 18/10/254       | 9        |         | คลินิกเบาหวาน                         | เบาหวานชนิดที่ 2 | 2549           |               |                         | นายพนม ทดสอบริ             |  |
| 8        | 0002056                                           | นายสมคิด ทดสอบกลุ่ม1      | 14           | 23/7/2558       |          |         | คลินิกเบาหวาน                         | เบาหวานชนิดที่ 2 | 2558           |               |                         | นายพนม ทดสอบจิ             |  |
| 9        | 0002054                                           | นางนงเยาว์ ทดสอบระบบ      | 15           | 8/3/2555        |          | •       | คลินิกเบาหวาน                         | เบาหวานชนิดที่ 2 | 2555           | 13/6/2562     | คลินิกความต้นโลหิด      | เส น.ส.วิจิตรา ทดสอ        |  |
| 10       |                                                   |                           |              |                 |          |         | เบาหวาน                               | เบาหวานชนิดที่ 2 | 2559           |               | คลินิกจิตเวชผู้ใหญ่     | นายพนม ทดสอบจิ             |  |
| 11       |                                                   | แสดงข้อ                   | มูลการจ      | ขึ้นทะเบี       | ยน       |         | <mark>แบาหวาน</mark>                  | เบาหวานชนิดที่ 2 | 2556           |               | คลินิกความต้นโลหิด      | เส นางสุภาพร ทดสอ          |  |
| 12       |                                                   | ละการคัดกรอง              | ภาวะแท       | ารกซ้อน         | เของผ้   | ป่วย    | <mark>แบาหวาน</mark>                  | เบาหวานชนิดที่ 2 | 2561           |               | คลินิกจิตเวชผู้ใหญ่     | นายพนม ทดสอบรื่ 🕳          |  |
|          |                                                   |                           |              |                 | v        |         |                                       |                  |                |               |                         |                            |  |
| แส       | ดงข้อมูล                                          |                           |              |                 |          |         |                                       |                  |                |               |                         | 🗙 ปิด                      |  |
| CAPS N   | JM SCRL IN                                        | IS BMS แพท ทดสอบ :        |              |                 |          |         | BMS-88                                | 1                | 72.20.10.9     | [3]           | 1 0                     | .::                        |  |

แสดงหน้าจอทะเบียนผู้ป่วยโรคเรื้อรัง

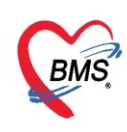

หลังจากกดปุ่มแสดงข้อมูลแล้ว จะปรากฏหน้าจอข้อมูลผู้ป่วยโรคเรื้อรัง ซึ่งในหน้านี้จะมีกระบวนการทำงาน เช่นเดียวกับแถบโรคเรื้อรังในหน้าให้บริการผู้ป่วยที่มารับบริการในวันปกติ (เมนู Nurse Workbench)

| 😵 PatientNCDRegistryEditForm – 🗖 🗙                                                                                                    |                                                                                          |                                                         |      |                      |           |                   |          |         |             |                        |                                       |  |
|----------------------------------------------------------------------------------------------------|------------------------------------------------------------------------------------------|---------------------------------------------------------|------|----------------------|-----------|-------------------|----------|---------|-------------|------------------------|---------------------------------------|--|
| ข้อมูลผู้ป่วยโรดเรื้อรัง                                                                                                    |                                                                                          |                                                         |      |                      |           |                   |          |         |             |                        |                                       |  |
| ข้อมูลทั่วไป                                                                                                    |                                                                                          |                                                         |      |                      |           |                   |          |         |             |                        |                                       |  |
| ดำนำหน้า                                                                                                    | นาย                                                                                      | +                                                       | ชื่อ | าเดสอบ               | นามสกุล   | โปรแกรม           |          | เพศ     | ชาย 👻       |                        | 🧕 🙆 สังกัด พนง.ไม่ระบุฝ่าย            |  |
| วันเกิด                                                                                                    | 8/8/2485                                                                                 | 5 -                                                     | อายุ | 77 ปี 7 เดือน 26 วัน | หมู่เลือด | A                 | บัตรปชช. | 0107150 | 723305      |                        | · · · · · · · · · · · · · · · · · · · |  |
| แพ้ยา                                                                                                    | AMOXICILLIN                                                                              |                                                         | PMH  | 1 โรคประจำตัว        | _         | โรคเรื่อรัง Asthn |          | Asthma, | .เบาหวาน,CA |                        | นัตครั้งหน้า                          |  |
| HN                                                                                                    | 0000000                                                                                  | 00000045                                                |      | สัพท์ 081-1111111    | มือถือ    |                   |          | 🖸 สีผิว |             |                        |                                       |  |
| บ้านเลขที่                                                                                                    | 11                                                                                       | หมู่ที่                                                 | 1    | ถนน                  | ທຳນລ      |                   |          |         |             | สัญชาติ ไทย            |                                       |  |
|                                                                                                    |                                                                                          |                                                         |      |                      |           |                   |          |         |             |                        |                                       |  |
| ข้อมุลการขึ้นทะเมียน ข้อมุลเฉพาะโรก                                                                                                    |                                                                                          |                                                         |      |                      |           |                   |          |         |             |                        |                                       |  |
| การขึ้นทะเมียน ข้อมุลทะเมียนโรกเรื่อรัง                                                                                                    |                                                                                          |                                                         |      |                      |           |                   |          |         |             |                        |                                       |  |
| แผนการใช้ยาปัจจุบัน                                                                                                    |                                                                                          |                                                         |      |                      |           |                   |          |         |             |                        |                                       |  |
| การวินิ                                                                                                    | จฉัย                                                                                     | ปละเอาโลก DM haso 2                                     |      |                      |           |                   |          |         |             |                        | ช. ส์ส้                               |  |
| บาระหากเรพ บางการยอบ<br>มาระหากเรพ บางการยอบ<br>มาระหากเรพ บางการยอบ<br>มาระหาการของ<br>มาระหาการของ<br>มาระหาการะหาการของ<br>มาระหาการของ<br>มารารารารารารของ<br>มาระหาการของ<br>มาระหาการของ<br>มาราราราราราราราราราราราราราราราราราราร |                                                                                          |                                                         |      |                      |           |                   |          |         |             | วนราชนราะเบชน 3/4/2303 |                                       |  |
|                                                                                                    | วันทีวินิจฉัย 3/4/2563 - สถาแพยาบาลทีวินิจฉัย 00000 000000 โรงงษางกล โรงงษางกลทดสองระงาบ |                                                         |      |                      |           |                   |          |         |             |                        |                                       |  |
|                                                                                                    |                                                                                          | สถานะบัจจุบัน ติดตามการรักษา 🔹 🎫 เลือกสถานะปัจจุบัน 🔹 🕻 |      |                      |           |                   |          |         |             |                        | - 🗊 กัน                               |  |
|                                                                                                    | 🗆 Pre register นัดมาทุก 0 🗘 วัน 🔽 🎧                                                      |                                                         |      |                      |           |                   |          |         |             |                        | าทะเบียน 🗸                            |  |
|                                                                                                    |                                                                                          | รับส่งต่อขึ้นทะเบียนจาก                                 |      |                      | 🔍 กัน     |                   |          |         | หน่ว        | อขึ้นทะเบียน โรงพยาม   | มาลแพช่                               |  |
|                                                                                                    |                                                                                          |                                                         | 3    | ามายเหตุ             |           |                   | NAE      |         |             |                        |                                       |  |
|                                                                                                    |                                                                                          | อศ์เริ่มเป็น (พ.ศ.) 2556                                |      |                      |           |                   |          |         |             | JUMIN                  |                                       |  |
|                                                                                                    |                                                                                          |                                                         |      |                      |           |                   |          |         |             |                        |                                       |  |
|                                                                                                    |                                                                                          |                                                         |      |                      |           |                   |          |         |             |                        |                                       |  |
| 🛛 🔁 ลบร                                                                                                    | อบรายการ         พิมพ์เอกสาร         ไม่ต้องปิดหน้าต่าง                                  |                                                         |      |                      |           |                   |          |         |             |                        |                                       |  |

แสดงหน้าจอข้อมูลผู้ป่วยโรคเรื้อรัง